# Rational ClearCase Mainframe Connectors

### User's Guide

VERSION: 2003.06.00 AND LATER

**UNIX/WINDOWS EDITION** 

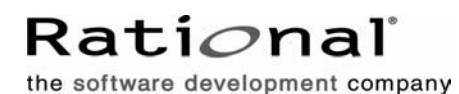

support@rational.com http://www.rational.com

#### Legal Notices

Copyright ©1992-2003, Rational Software Corporation. All Rights Reserved. Version Number: 2003.06.00 and later

This manual (the "Work") is protected under the copyright laws of the United States and/or other jurisdictions, as well as various international treaties. Any reproduction or distribution of the Work is expressly prohibited without the prior written consent of Rational Software Corporation.

The Work is furnished under a license and may be used or copied only in accordance with the terms of that license. Unless specifically allowed under the license, this manual or copies of it may not be provided or otherwise made available to any other person. No title to or ownership of the manual is transferred. Read the license agreement for complete terms.

Rational Software Corporation, Rational, Rational Suite, Rational Suite ContentStudio, Rational Apex, Rational Process Workbench, Rational Rose, Rational Summit, Rational Unified process, Rational Visual Test, AnalystStudio, ClearCase, ClearCase Attache, ClearCase MultiSite, ClearDDTS, ClearGuide, ClearQuest, PerformanceStudio, PureCoverage, Purify, Quantify, Requisite, RequisitePro, RUP, SiteCheck, SiteLoad, SoDa, TestFactory, TestFoundation, TestMate and TestStudio are registered trademarks of Rational Software Corporation in the United States and are trademarks or registered trademarks in other countries. The Rational logo, Connexis, ObjecTime, Rational Developer Network, RDN, ScriptAssure, and XDE, among others, are trademarks of Rational Software Corporation in the United States and/or in other countries. All other names are used for identification purposes only and are trademarks or registered trademarks of their respective companies.

Portions covered by U.S. Patent Nos. 5,193,180 and 5,335,344 and 5,535,329 and 5,574,898 and 5,649,200 and 5,675,802 and 5,754,760 and 5,835,701 and 6,049,666 and 6,126,329 and 6,167,534 and 6,206,584. Additional U.S. Patents and International Patents pending.

#### **U.S. Government Restricted Rights**

Licensee agrees that this software and/or documentation is delivered as "commercial computer software," a "commercial item," or as "restricted computer software," as those terms are defined in DFARS 252.227, DFARS 252.211, FAR 2.101, OR FAR 52.227, (or any successor provisions thereto), whichever is applicable. The use, duplication, and disclosure of the software and/or documentation shall be subject to the terms and conditions set forth in the applicable Rational Software Corporation license agreement as provided in DFARS 227.7202, subsection (c) of FAR 52.227-19, or FAR 52.227-14, (or any successor provisions thereto), whichever is applicable.

#### Warranty Disclaimer

This document and its associated software may be used as stated in the underlying license agreement. Except as explicitly stated otherwise in such license agreement, and except to the extent prohibited or limited by law from jurisdiction to jurisdiction, Rational Software Corporation expressly disclaims all other warranties, express or implied, with respect to the media and software product and its documentation, including without limitation, the warranties of merchantability, non-infringement, title or fitness for a particular purpose or arising from a course of dealing, usage or trade practice, and any warranty against interference with Licensee's quiet enjoyment of the product.

#### Third Party Notices, Code, Licenses, and Acknowledgements

Portions Copyright ©1992-1999, Summit Software Company. All rights reserved.

Microsoft, the Microsoft logo, Active Accessibility, Active Client, Active Desktop, Active Directory,

ActiveMovie, Active Platform, ActiveStore, ActiveSync, ActiveX, Ask Maxwell, Authenticode, AutoSum, BackOffice, the BackOffice logo, bCentral, BizTalk, Bookshelf, ClearType, CodeView, DataTips, Developer Studio, Direct3D, DirectAnimation, DirectDraw, DirectInput, DirectX, DirectXJ, DoubleSpace, DriveSpace, FrontPage, Funstone, Genuine Microsoft Products logo, IntelliEye, the IntelliEye logo, IntelliMirror, IntelliSense, J/Direct, JScript, LineShare, Liquid Motion, Mapbase, MapManager, MapPoint, MapVision, Microsoft Agent logo, the Microsoft eMbedded Visual Tools logo, the Microsoft Internet Explorer logo, the Microsoft Office Compatible logo, Microsoft Press, the Microsoft Press logo, Microsoft QuickBasic, MS-DOS, MSDN, NetMeeting, NetShow, the Office logo, Outlook, PhotoDraw, PivotChart, PivotTable, PowerPoint, QuickAssembler, QuickShelf, RelayOne, Rushmore, SharePoint, SourceSafe, TipWizard, V-Chat, VideoFlash, Visual Basic, the Visual Basic logo, Visual C++, Visual C#, Visual FoxPro, Visual InterDev, Visual J++, Visual SourceSafe, Visual Studio, the Visual Studio logo, Vizact, WebBot, WebPIP, Win32, Win32s, Win64, Windows, the Windows CE logo, the Windows logo, Windows NT, the Windows Start logo, and XENIX, are either trademarks or registered trademarks of Microsoft Corporation in the United States and/or in other countries.

Sun, Sun Microsystems, the Sun Logo, Ultra, AnswerBook 2, medialib, OpenBoot, Solaris, Java, Java 3D, ShowMe TV, SunForum, SunVTS, SunFDDI, StarOffice, and SunPCi, among others, are trademarks or registered trademarks of Sun Microsystems, Inc. in the U.S. and other countries.

Purify is licensed under Sun Microsystems, Inc., U.S. Patent No. 5,404,499.

Licensee shall not incorporate any GLOBEtrotter software (FLEXIm libraries and utilities) into any product or application the primary purpose of which is software license management.

BasicScript is a registered trademark of Summit Software, Inc.

**Design Patterns: Elements of Reusable Object-Oriented Software**, by Erich Gamma, Richard Helm, Ralph Johnson and John Vlissides. Copyright © 1995 by Addison-Wesley Publishing Company, Inc. All rights reserved.

Copyright ©1997 OpenLink Software, Inc. All rights reserved.

This software and documentation is based in part on BSD Networking Software Release 2, licensed from the Regents of the University of California. We acknowledge the role of the Computer Systems Research Group and the Electrical Engineering and Computer Sciences Department of the University of California at Berkeley and the Other Contributors in its development.

This product includes software developed by Greg Stein <gstein@lyra.org> for use in the mod\_dav module for Apache (http://www.webdav.org/mod\_dav/).

Additional legal notices are described in the legal\_information.html file that is included in your Rational software installation.

### Contents

| Prefa                       | cexv                                                                                                    |
|-----------------------------|----------------------------------------------------------------------------------------------------|
| Ab                          | out This Manual                                                                                                    |
| Cle                         | arCase Documentation Roadmap                                                                                                    |
| Cle                         | arCase Integrations with Other Rational Products                                                                                                    |
| Typ                         | ographical Conventions                                                                                                    |
| On                          | ine Documentation                                                                                                    |
| Cu                          | stomer Support                                                                                                    |
| Overv                       | iew                                                                                                    |
| Re                          | note Build Components                                                                                                    |
| Ab                          | but the Remote Build Server                                                                                                    |
|                             | Starting a Remote Build Request                                                                                                    |
| На                          | dware and Software Requirements for Remote Build                                                                                                    |
|                             | Client Requirements                                                                                                    |
|                             | Server Requirements                                                                                                    |
|                             | Connectivity                                                                                                    |
|                             | Supported Hardware and Operating Systems                                                                                                    |
|                             |                                                                                                    |
| Instal                      | ing Remote Build Client and Server Components                                                                                                    |
| <b>Instal</b><br>Ins        | ing Remote Build Client and Server Components                                                                                                    |
| Instal<br>Ins<br>Set        | Ing Remote Build Client and Server Components       3         calling the Client Component       3         ting Up the Server Component       3                                                                                                    |
| <b>Instal</b><br>Ins<br>Set | Iing Remote Build Client and Server Components       3         ralling the Client Component       3         ting Up the Server Component       3         About Installing Remote Build Server       3                                                                                                    |
| <b>Instal</b><br>Ins<br>Set | Iing Remote Build Client and Server Components       3         calling the Client Component       3         ting Up the Server Component       3         About Installing Remote Build Server       3         About Remote Build Server Files       4                                                                                                    |
| <b>Instal</b><br>Ins<br>Set | Iing Remote Build Client and Server Components       3         calling the Client Component       3         ting Up the Server Component       3         About Installing Remote Build Server       3         About Remote Build Server Files       4         MVS Deliverables       4                                                                                                    |
| <b>Instal</b><br>Ins<br>Set | Iing Remote Build Client and Server Components       3         calling the Client Component       3         ting Up the Server Component       3         About Installing Remote Build Server       3         About Remote Build Server Files       4         MVS Deliverables       4         USS Deliverables       5                                                                                                    |
| <b>Instal</b><br>Ins<br>Set | Iing Remote Build Client and Server Components       3         talling the Client Component       3         ting Up the Server Component       3         About Installing Remote Build Server       3         About Remote Build Server Files       4         MVS Deliverables       4         USS Deliverables       5         Installation Prerequisites       5                                                                                                    |
| <b>Instal</b><br>Ins<br>Set | Iing Remote Build Client and Server Components       3         ralling the Client Component       3         ting Up the Server Component       3         About Installing Remote Build Server       3         About Remote Build Server Files       4         MVS Deliverables       4         USS Deliverables       5         Installation Prerequisites       5         Preparing to Upload RCCOS390 To a PDS       6                                                                                                    |
| <b>Instal</b><br>Ins<br>Set | Iing Remote Build Client and Server Components       3         talling the Client Component       3         ting Up the Server Component       3         About Installing Remote Build Server       3         About Remote Build Server Files       4         MVS Deliverables       4         USS Deliverables       5         Installation Prerequisites       5         Preparing to Upload RCCOS390 To a PDS       6         Uploading RCCOS390 From a Remote Build Client       6         Running the RCCOS390 EXEC       6                                                                                                    |
| <b>Instal</b><br>Ins<br>Set | Iing Remote Build Client and Server Components       3         salling the Client Component       3         ting Up the Server Component       3         About Installing Remote Build Server       3         About Remote Build Server Files       4         MVS Deliverables       4         USS Deliverables       5         Installation Prerequisites       5         Preparing to Upload RCCOS390 To a PDS       6         Uploading RCCOS390 From a Remote Build Client       6         Setting Up the Servers       6                                                                                                    |
| <b>Instal</b><br>Ins<br>Set | Iing Remote Build Client and Server Components       3         salling the Client Component       3         ting Up the Server Component       3         About Installing Remote Build Server       3         About Remote Build Server Files       4         MVS Deliverables       4         USS Deliverables       5         Installation Prerequisites       5         Preparing to Upload RCCOS390 To a PDS       6         Uploading RCCOS390 From a Remote Build Client       6         Setting Up the Servers       7         Setting up Run-Time Parameters       7                                                                                                    |
| Instal<br>Ins<br>Set        | Iing Remote Build Client and Server Components       3         salling the Client Component       3         ting Up the Server Component       3         About Installing Remote Build Server       3         About Remote Build Server Files       4         MVS Deliverables       4         USS Deliverables       5         Preparing to Upload RCCOS390 To a PDS       6         Uploading RCCOS390 From a Remote Build Client       6         Setting Up the Servers       7         Setting up Run-Time Parameters       7         Guring the Remote Build Server       11                                                                                                    |
| Instal<br>Ins<br>Set        | Ing Remote Build Client and Server Components       3         ralling the Client Component       3         ting Up the Server Component       3         About Installing Remote Build Server       3         About Remote Build Server Files       4         MVS Deliverables       4         USS Deliverables       4         USS Deliverables       5         Installation Prerequisites       6         Preparing to Upload RCCOS390 To a PDS       6         Uploading RCCOS390 From a Remote Build Client       6         Setting Up the Servers       7         Setting up Run-Time Parameters       7         Setting up Run-Time Parameters       7         During the Remote Build Server       11         Duri Processing Build Requests       11 |

|     | Running a Build Server in USS 1                      | 1                |
|-----|------------------------------------------------------|------------------|
|     | Processing Multiple Requests 1                       | 4                |
|     | Queuing Requests                                     | 15               |
|     | Setting Queue Size 1                                 | 6                |
| ŀ   | Authenticating Users                                 | 6                |
|     | Understanding Server Authentication Modes            | 6                |
| ſ   | Making MVS Users Owners of Their Remote Build Jobs 1 | 17               |
|     | Overriding the Default Job Name 1                    | 17               |
| F   | Returning MVS Output Files to the Client Machine     | 8                |
| F   | Returning USS Output Files to the Client Machine     | 18               |
| L   | Logging Server Messages and Traces                   | 19               |
|     | Activating Server Tracing 1                          | 9                |
|     | Activating Build Request Tracing 1                   | 19               |
|     | MVS Builds 1                                         | 9                |
|     | USS Builds                                           | 20               |
|     | Determining the USS Trace File Location              | 20               |
| (   | Configuring the Server Under MVS                     | 20               |
|     |                                                      | 21               |
|     | Editing the RCCRUNM Member                           | 21<br>22         |
|     | Starting the Server                                  | 22<br>22         |
|     | Stopping the Server                                  | -2<br>22         |
|     | Stopping the Server Under USS                        | - <u>-</u><br>22 |
| ,   |                                                      | 20<br>22         |
|     | Editing the RCCRUNU Member                           | 20<br>23         |
|     | Editing the RCCUSS Member                            | 24               |
|     | Starting and Stopping the Server                     | 24               |
| ١   | /erifying Client/Server Communication (MVS)          | 24               |
| ١   | /erifying Client/Server Communication (USS)          | 25               |
|     | Running the Sample Executable                        | 26               |
|     | 5 1                                                  |                  |
| Sen | ding a Build Request                                 | 27               |
| ι   | Jsing the Client Command (rccbuild) 2                | 27               |
|     | Synopsis                                             | 27               |
|     | DESCRIPTION                                          | 29               |
|     | Repeating Command Options 2                          | <u>29</u>        |
|     | EBCDIC Translation (MVS Only)                        | 29               |
|     | Sending User IDs and Passwords                       | 29               |
|     | OPTIONS AND ARGUMENTS                                | 29               |

| Obtaining the Remote Build Client Version                  | . 30 |
|------------------------------------------------------------|------|
| Specifying a Remote Build Server                           | . 30 |
| Pinging a Remote Build Server                              | . 30 |
| Specifying a Local Build Script                            | . 31 |
| Specifying a Server-Side Build Script                      | . 31 |
| Specifying a Server-Side Build Script in a Nondefault PDS  | . 32 |
| Specifying Client-Based Source Files                       | . 32 |
| Returning Output Files to Client Machine                   | . 33 |
| Keeping Output Files on the Server                         | . 33 |
| Specifying the Directory for a USS Build                   | . 34 |
| Specifying TSO Login Details                               | . 35 |
| Specifying Codepages for ASCII to EBCDIC Conversion        | . 35 |
| Setting Message Verbosity                                  | . 36 |
| Setting the Condition for Valid Return Codes               | . 36 |
| Specifying a Time-out Factor                               | . 37 |
| Setting Environment Variables                              | . 37 |
| Passing Variables to Build Scripts.                        | . 37 |
| Specifying Prefix for Messages Returned to Client Log File | . 38 |
| Using the –i, –o and –d Options with USS Builds            | . 38 |
| Specifying Input and Dependent Files                       | . 38 |
| Input File Examples                                        | . 39 |
| Specifying Output Files                                    | . 40 |
| Output File Examples                                       | . 40 |
| Working with Build Scripts                                 | . 41 |
| Identifying Build Scripts at Run Time                      | . 41 |
| Understanding JCL Build Scripts                            | . 41 |
| Understanding Coding Requirements                          | 41   |
| Testing Scripts on the Mainframe                           | 42   |
| Identifying Build Files                                    | 42   |
| Sample Scenarios                                           | . 42 |
| Input File on Client Machine                               | . 43 |
| Dependent File on Client Machine                           | . 40 |
| Output File Link-Edit Step                                 | . 10 |
| Coding the EXEC Statement                                  |      |
|                                                            | . 44 |
|                                                            | . 40 |
| Identifying Files Using RUCEXT DD Parameters               | . 41 |
| Identifying Dependent Files                                | . 41 |
|                                                            | . 41 |
|                                                            | . 47 |

| Sending Output Messages to the Client's Screen and a File    |    |
|--------------------------------------------------------------|----|
| Using Variables                                              | 49 |
| Using Predefined Variables                                   | 49 |
| Using User-Defined Variables                                 | 51 |
| Setting Defaults for User-Defined Variables                  | 51 |
| File Name Conversions for MVS                                |    |
|                                                              | 52 |
| Using Remote Build with clearmake                            | 53 |
| Creating a makefile for a Remote Build                       | 53 |
| Running the makefile                                         | 54 |
| Returning Derived Objects to the Client.                     | 54 |
| SSL Security Proxy and Secure Password Protection            | 57 |
|                                                              |    |
| Process Overview                                             |    |
| Creating a Secure Password for the Remote Build Client       | 58 |
| Executing rccMKSecure                                        | 58 |
| When Your Password Expires                                   | 59 |
| Removing a User and Password                                 | 59 |
| Setting the Environment Variable for the Remote Build Proxy  | 59 |
| Setting Up SSL for Remote Build                              | 59 |
| What Is a Proxy?                                             | 60 |
| How stunnel Works                                            | 60 |
| Remote Build Proxy Server Parameters                         | 60 |
| Setting Up the Remote Build Proxy Server                     | 61 |
| Example: Setting Up SSL for Remote Build                     | 63 |
| For More Information                                         | 65 |
| Sample Build Files                                           | 67 |
|                                                              |    |
| About the Sample Files                                       | 67 |
| Submitting the COBOL Build Request                           | 67 |
| Editing the Batch File                                       | 68 |
| Understanding the User-Defined Variables in the Build Script | 68 |
| Running the Batch File                                       | 68 |
| Running the COBOL Load Module                                | 69 |
| Editing the Batch File                                       |    |
| Running the Batch File                                       | 70 |

| Sample rccbuild Commands |  |
|--------------------------|--|
| Sample Commands          |  |
|                          |  |
| Index                    |  |

### Figures

| Figure 1 | Processing an MVS Build Request       | 12 |
|----------|---------------------------------------|----|
| Figure 2 | Processing a USS Build Request        | 13 |
| Figure 3 | Handling Multiple MVS Build Requests  | 14 |
| Figure 4 | Handling Multiple USS Build Requests  | 15 |
| Figure 5 | Build Files in ClearCase Explorer     | 54 |
| Figure 6 | Derived Objects in ClearCase Explorer | 55 |

### **Tables**

| Table 1 | Authentication Modes and Run-time Job Names | 17 |
|---------|---------------------------------------------|----|
| Table 2 | USS Trace File Location                     | 20 |
| Table 3 | rccSSLProxy Parameters and Variables        | 61 |
| Table 1 | Sample Files                                | 67 |

### Preface

Rational ClearCase is a comprehensive configuration management (CM) system that manages multiple variants of evolving software systems and tracks changes. ClearCase maintains a complete version history of all software development artifacts, including code, requirements, models, scripts, test assets, and directory structures.

### **About This Manual**

This manual describes how to install and configure Remote Build Feature of the Rational ClearCase Mainframe Connectors. It covers installation, configuration, creation of JCL build scripts, and submission of build requests.

Using Remote Build, programmers who write COBOL and other mainframe applications on client workstations can submit remote build requests to the mainframe.

### **ClearCase Documentation Roadmap**

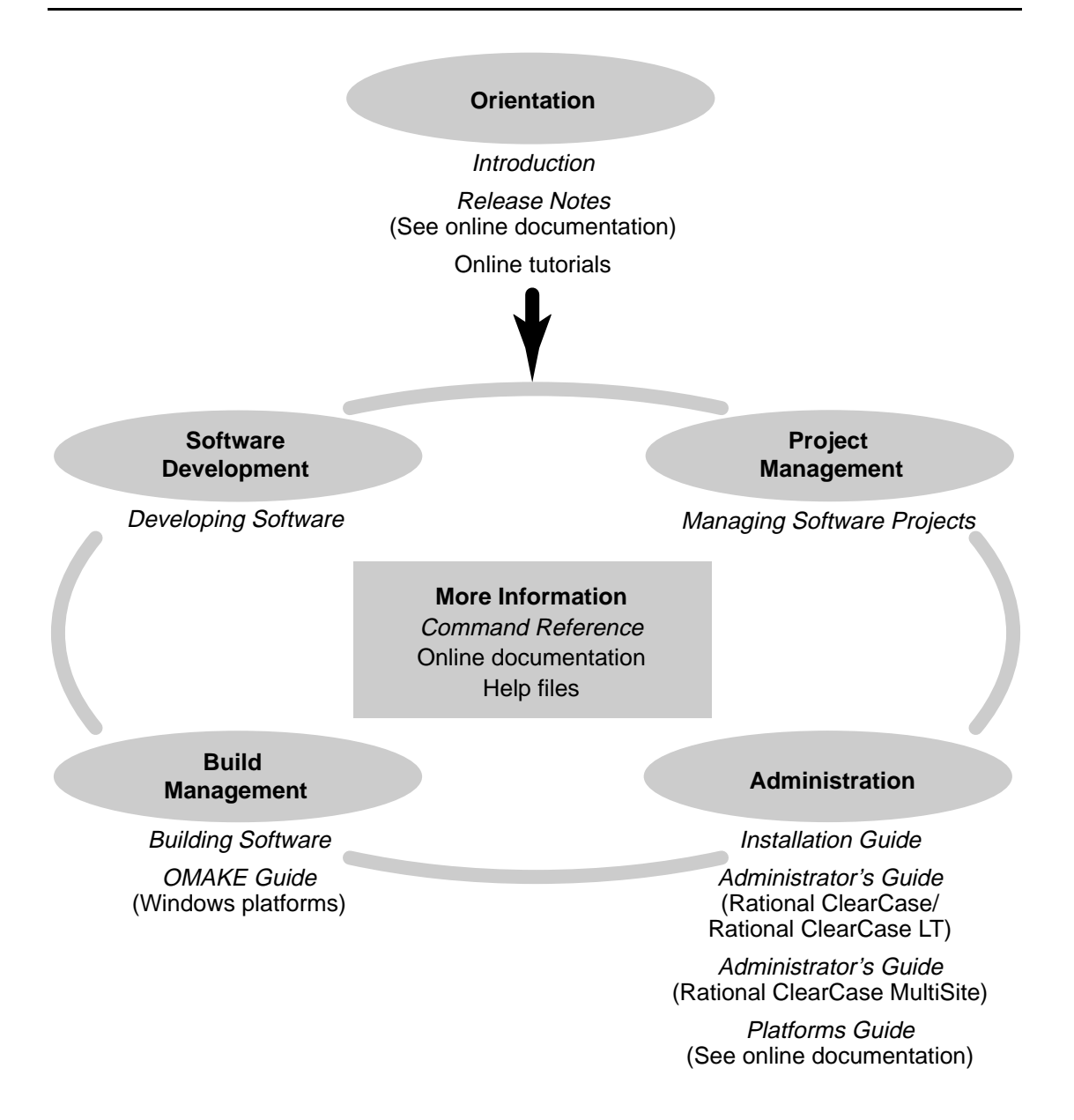

### **ClearCase Integrations with Other Rational Products**

| Integration                      | Description                                                                          | Where it is documented                                                                                          |
|----------------------------------|--------------------------------------------------------------------------------------|----------------------------------------------------------------------------------------------------|
| Base ClearCase-<br>ClearQuest    | Associates change requests<br>with versions of ClearCase<br>elements.                | ClearCase: Developing Software<br>ClearCase: Managing Software<br>Projects<br>ClearQuest: Administrator's Guide |
| Base ClearCase-Apex              | Allows Apex developers to store files in ClearCase.                                  | Installing Rational Apex (UNIX)                                                                                 |
| Base ClearCase-<br>ClearDDTS     | Associates change requests<br>with versions of ClearCase<br>elements.                | ClearCase ClearDDTS Integration                                                                                 |
| Base ClearCase-<br>PurifyPlus    | Allows developers to invoke<br>ClearCase from PurifyPlus.                            | PurifyPlus Help                                                                                                 |
| Base ClearCase-<br>RequisitePro  | Archives RequisitePro projects<br>in ClearCase.                                      | <i>RequisitePro User's Guide</i><br>RequisitePro Help                                                           |
| Base ClearCase-Rose              | Stores Rose models in<br>ClearCase.                                                  | Rose Help                                                                                                    |
| Base ClearCase-<br>Rose RealTime | Stores Rose RealTime models in<br>ClearCase.                                         | Rose RealTime Toolset Guide<br>Rose RealTime Guide to Team<br>Development                                       |
| Base ClearCase-SoDA              | Collects information from<br>ClearCase and presents it in<br>various report formats. | Using Rational SoDA for Word<br>Using Rational SoDA for Frame<br>SoDA Help                                      |
| Base ClearCase-XDE               | Stores XDE models in<br>ClearCase                                                    | XDE Help                                                                                                    |
| UCM-ClearQuest                   | Links UCM activities to<br>ClearQuest records.                                       | ClearCase: Developing Software<br>ClearCase: Managing Software<br>Projects<br>ClearQuest: Administrator's Guide |
| UCM-PurifyPlus                   | Allows developers to invoke<br>ClearCase from PurifyPlus.                            | PurifyPlus Help                                                                                                 |

| Integration       | Description                                                                                                    | Where it is documented                                                                 |
|-------------------|----------------------------------------------------------------------------------------------------|----------------------------------------------------------------------------------------|
| UCM-RequisitePro  | Allows RequisitePro<br>administrators to create<br>baselines of RequisitePro<br>projects in UCM, and to create<br>RequisitePro projects from<br>baselines. | RequisitePro User's Guide<br>RequisitePro Help<br>Using UCM with Rational Suite        |
| UCM-Rose          | Stores Rose models in<br>ClearCase.                                                                                                    | Rose Help<br>Using UCM with Rational Suite                                             |
| UCM-Rose RealTime | Associates activities with revisions.                                                                                                    | Rose RealTime Toolset Guide<br>Rose RealTime Guide to Team<br>Development              |
| UCM-SoDA          | Collects information from<br>ClearCase and presents it in<br>various report formats.                                                                       | Using Rational SoDA for Word<br>Using Rational SoDA for Frame<br>SoDA Help             |
| UCM-TestManager   | Stores test assets in ClearCase.                                                                                                    | Rational TestManager User's Guide<br>TestManager Help<br>Using UCM with Rational Suite |
| UCM-XDE           | Stores XDE models in<br>ClearCase                                                                                                    | XDE Help                                                                               |
| UCM-XDE Tester    | Stores XDE Tester Datastores in<br>ClearCase                                                                                                    | XDE Tester Help                                                                        |

### **Typographical Conventions**

This manual uses the following typographical conventions:

- ccase-home-dir represents the directory into which the ClearCase Product Family
  has been installed. By default, this directory is /opt/rational/clearcase on UNIX and
  C:\Program Files\Rational\ClearCase on Windows.
- cquest-home-dir represents the directory into which Rational ClearQuest has been installed. By default, this directory is /opt/rational/clearquest on UNIX and C:\Program Files\Rational\ClearQuest on Windows.
- **Bold** is used for names the user can enter; for example, command names and branch names.
- A sans-serif font is used for file names, directory names, and file extensions.

- A sans-serif bold font is used for GUI elements; for example, menu names and names of check boxes.
- *Italic* is used for variables, document titles, glossary terms, and emphasis.
- A monospaced font is used for examples. Where user input needs to be distinguished from program output, **bold** is used for user input.
- Nonprinting characters appear as follows: <EOF>, <NL>.
- Key names and key combinations are capitalized and appear as follows: SHIFT, CTRL+G.
- [] Brackets enclose optional items in format and syntax descriptions.
- {} Braces enclose a list from which you must choose an item in format and syntax descriptions.
- | A vertical bar separates items in a list of choices.
- ... In a syntax description, an ellipsis indicates you can repeat the preceding item or line one or more times. Otherwise, it can indicate omitted information.

**Note:** In certain contexts, you can use "…" within a pathname as a wildcard, similar to "\*" or "?". For more information, see the **wildcards\_ccase** reference page.

 If a command or option name has a short form, a "medial dot" ( · ) character indicates the shortest legal abbreviation. For example:

#### lsc heckout

### **Online Documentation**

The ClearCase Product Family (CPF) includes online documentation, as follows:

**Help System:** Use the **Help** menu, the **Help** button, or the F1 key. To display the contents of the online documentation set, do one of the following:

- On UNIX, type cleartool man contents
- On Windows, click Start > Programs > Rational Software > Rational ClearCase > Help
- On either platform, to display contents for Rational ClearCase MultiSite, type **multitool man contents**
- Use the **Help** button in a dialog box to display information about that dialog box or press F1.

**Reference Pages:** Use the **cleartool man** and **multitool man** commands. For more information, see the **man** reference page.

**Command Syntax:** Use the **-help** command option or the **cleartool help** command.

**Tutorial:** Provides a step-by-step tour of important features of the product. To start the tutorial, do one of the following:

- On UNIX, type cleartool man tutorial
- On Windows, click Start > Programs > Rational Software > Rational ClearCase > ClearCase Tutorial

PDF Manuals: Navigate to:

- On UNIX, *ccase-home-dir*/doc/books
- On Windows, ccase-home-dir\doc\books

### **Customer Support**

If you have any problems with the software or documentation, please contact Rational Customer Support by telephone, fax, or electronic mail as described below. For information regarding support hours, languages spoken, or other support information, click the **Support** link on the Rational Web site at **www.rational.com**.

| Your<br>location                         | Telephone                                                     | Facsimile                                                      | Electronic mail             |
|------------------------------------------|---------------------------------------------------------------|----------------------------------------------------------------|-----------------------------|
| North<br>America                         | 800-433-5444<br>toll free or<br>408-863-4000<br>Cupertino, CA | 408-863-4194<br>Cupertino, CA<br>781-676-2460<br>Lexington, MA | support@rational.com        |
| Europe,<br>Middle<br>East, and<br>Africa | +31-(0)20-4546-200<br>Netherlands                             | +31-(0)20-4546-201<br>Netherlands                              | support@europe.rational.com |
| Asia Pacific                             | 61-2-9419-0111<br>Australia                                   | 61-2-9419-0123<br>Australia                                    | support@apac.rational.com   |

### **Overview**

Using the Remote Build feature of Mainframe Connectors, you can submit build requests from Windows and UNIX client platforms for ClearCase to OS/390 and z/OS (MVS and USS). You can configure Remote Build to return the derived objects to the client platforms where you can version them in ClearCase. In addition, you can audit the builds using the **clearmake** facility.

### **Remote Build Components**

Remote Build has the following major components:

| Client executable      | rccbuild                                |
|------------------------|-----------------------------------------|
| Control statements     | Job Control Language statements (JCL)   |
| Mainframe executables  | Load modules, such as <b>RCCBLDW</b>    |
| USS deliverables       | Executables (.exe and .dll)             |
| ClearCase              | clearmake utility and client-based VOBs |
| Mainframe connectivity | TCP/IP                                  |

**Note:** Throughout this User's Guide, the use of "OS/390" refers to both the OS/390 and z/OS operating systems, unless otherwise indicated.

### About the Remote Build Server

The Remote Build server is multithreaded and starts a new job for each request. Builds run concurrently and are limited only by system resources, such as MVS JES initiators, and by a server option.

Remote Build supports multiple server instances, which you set up through different OS/390 ports.

### **Starting a Remote Build Request**

You can start a build request at the operating system prompt, or through a script or makefile. In addition, you can point to build scripts and input files on client or server machines.

### Hardware and Software Requirements for Remote Build

This section describes software requirements for the client and server components.

### **Client Requirements**

Install the client by selecting the Remote Build feature when you install Rational ClearCase. See the *Installation Guide* for Rational ClearCase for Remote Build client requirements.

### **Server Requirements**

### Connectivity

TCP/IP

### Supported Hardware and Operating Systems

| Hardware Platform | Operating System                                      |
|-------------------|-------------------------------------------------------|
| IBM System/390    | OS/390 2.10, including UNIX System Services (USS)     |
| IBM zSeries       | OS/390 2.10, including USS<br>z/OS 1.3, including USS |

### Installing Remote Build Client and Server Components

This chapter describes how to install the Remote Build client and server components.

### **Installing the Client Component**

When you install ClearCase, you select a custom option to install the Mainframe Connectors Remote Build feature.

By selecting this option and installing ClearCase using the Rational Setup Wizard, you successfully set up the client component for use with the Remote Build feature.

To use the SSL Security Proxy and Secure Password Protection feature, see Chapter 7, *SSL Security Proxy and Secure Password Protection*.

### Setting Up the Server Component

This section describes how to install the Remote Build server component on the mainframe. This component is included in the same ClearCase patch with the Remote Build client component

### About Installing Remote Build Server

Using ISPF panels and the ISPF Editor, you set up both the MVS and USS Remote Build servers. You can select either MVS or USS, but you must install the MVS server before installing the USS server.

The installation process can accomplish the following tasks:

- Scan for existing Remote Build SMP/E control files (CSI).
- Allocate partitioned datasets (PDSs), including:
  - JCL library, which contains JCL that starts the Remote Build server load modules.
  - Load libraries, which contains server load module.
  - Object library, which contains server object code.

- Procedures library, which can contain production build scripts that you write.
- Samples library, which can contain sample JCL build scripts.
- Create the JCL required to generate the SMP/E control file (CSI). •
- Customize run-time JCL using the high-level qualifier that you specify. .
- Prompt for the location of the Language Environment library (SCEELKED). •
- Prompt for the HFS location for the USS server.
- Prompt for the **VOLSER and device type** for all Remote Build PDSs.
- Create the JCL to receive, apply, and accept the SMP/E installation files.
- Link-edit the necessary Remote Build object modules.
- Install USS executables.
- Remove all work files when the installation completes successfully. •
- Set execute and read permissions on the USS executables and shell script. •

### About Remote Build Server Files

### **MVS** Deliverables

These load modules are created during installation:

| RCCBLDS                                      | Main executable that accepts MVS and USS build requests.          |  |
|----------------------------------------------|-------------------------------------------------------------------|--|
| RCCBLDW                                      | Executable that processes MVS build requests.                     |  |
| RCCDLL                                       | Dynamic link library for MVS.                                     |  |
| RCCINIT                                      | Wrapper executable that calls RACF and the <b>RCCBLDS</b> module. |  |
| RCCMSENU                                     | English-language messages.                                        |  |
| RCCMSG                                       | Executable that formats messages.                                 |  |
| These ICL members are used by the MVS server |                                                                   |  |

These JCL members are used by the MVS server.

| RCCMVS  | Calls the RCCBLDW load module. |
|---------|--------------------------------|
| RCCRUNM | Calls the RCCINIT load module. |

RCCSESM Calls the USS shell script rccSSLMVSServerProxy.sh.

### **USS** Deliverables

The USS deliverables include:

- JCL
  - **RCCRUNU** Calls the **RCCBLDS** load module.
  - **RCCUSS** Calls the USS shell script rccbldw.sh.
  - **RCCSESU** Calls the USS shell script rccSSLUSSServerProxy.sh.
- Executables
  - **rccbldw** Executable that processes USS build requests.
  - **rccbldw.sh** Shell script that calls the **rccbldw** executable.
  - **rccdll** Dynamic link library.
  - rccSSLMVSServerProxy.sh SSL shell script for MVS Server.
  - **rccSSLUSSServerProxy.sh** SSL shell script for USS Server.

### Installation Prerequisites

Before installing the Remote Build feature, ensure you are authorized to do the following:

- Add datasets to the APF list
- Browse the system log using SDSF
- Ability to create new dataset high-level qualifiers (ALTER ability within RACF)

In addition, the following are required:

- The system must have a USS partition active and available for update.
- The TSO logon region size must be a minimum of 2 MB
- You must know the dataset name of the Language Environment library (member SCEELKED)
- You must know the HFS location of the USS server

### Preparing to Upload RCCOS390 To a PDS

Take the following steps to upload RCCOS390 to a PDS:

- 1 Upload the REXX exec **RCCOS390** in binary mode to a PDS (recfm=fb,lrecl=200).
- **2** Using IBM's RACF, define **RATIONAL** as a valid high-level qualifier. This high-level qualifier is used only during the SMP/E installation process and only for temporary datasets deleted at the end of the job.
- 3 Ensure the LinkList contains references to the following two modules:
  - **a** IEWL (Linkage editor)
  - **b** GIMAPI (SMP/E CSI Application Interface)

### Uploading RCCOS390 From a Remote Build Client

To upload **RCCOS390** from a Remote Build client workstation:

- 1 Open an FTP connection to OS/390 MVS.
- 2 Specify the location of the RCCOS390 file on the client.

When using the FTP **lcd** command from a Windows client, enter a local directory path in double quotes.

For example, lcd "C:\Program Files\dir\subdir"

- 3 Change to binary transfer mode: binary
- 4 Change the destination to the desired PDS.

cd 'pds'

**5** Upload the file:

put RCCOS390

**6** Quit the FTP session.

### **Running the RCCOS390 EXEC**

From the ISPF Command Shell panel, run the command

#### ex 'pds(RCCOS390)'

• where *pds* is the destination PDS for the REXX exec.

The SMP/E INSTALLATION menu opens.

### **Setting Up the Servers**

Set up the Run-time Parameters to set up to MVS Server.

### Setting up Run-Time Parameters

**Warning:** During the installation process, do not exit from the SMP/E panels until the install completes successfully.

**Note:** Please note that the data you enter in Step 4 through Step 8 is not validated for content.

- 1 Select either the **NO SCAN** option or the **SCAN** option and press ENTER.
  - Use the NO SCAN option if you know the name of your existing Remote Build CSI or if you want to create a new CSI.
  - <sup>o</sup> Use the **SCAN** option to view a list of Remote Build CSIs found on your system.

**Note:** Using the **SCAN** option could take an extended amount of time, depending on the size of your DASD farm.

- **2** A panel listing the CSIs to choose from opens. Select the Remote Build CSI you want to work with and press ENTER.
  - Selecting NEW SMP/E CSI will create a JCL job stream to first deinstall any existing Remote Build CSI of the same name, and then install a new CSI.
  - Selecting SPECIFY will present you with a pop-up panel on which to enter the name of an existing Remote Build CSI. After entering the CSI name, press ENTER and then press F3.
  - Selecting an existing CSI from the list presented by the **SCAN** option allows you to work with that particular CSI.
- **3** A CUSTOMIZATION & INSTALLATION panel opens. Type **1** for MODIFY JOB CARD, and press ENTER.
- 4 Modify the **JOB** statement.
  - **a** Specify an eight character Job Name.
  - **b** Specify a TSO userid to notify upon completion of the install process. (For example, **NOTIFY=TSOUSR1** (where TSOUSR1 is the TSO userid to notify).

- **c** Press ENTER and then press F3.
- **5** From the CUSTOMIZATION & INSTALLATION menu, type **2** for DASD INFORMATION, and press ENTER.
  - **a** In the **High Level Qualifier** field, specify one or more high-level qualifiers (for example, RCC).
  - **b** In the **Volume serial number** field, specify a volume serial number (for example, RTL001).
  - **c** In the **Device type** field, specify a device type (for example, 3380, 3390, sysda, sysallda, etc.).
  - **d** Press ENTER and then press F3.
- **6** From the CUSTOMIZATION & INSTALLATION menu, type **3** for SCEELKED LIBRARY, and press ENTER.
  - **a** In the **SCEELKED Library** field, specify the dataset name of the Language Environment library.
  - **b** Press ENTER and then press F3.
- **7** From the CUSTOMIZATION & INSTALLATION menu, type 4 for HFS DIRECTORY, and press ENTER.
  - **a** In the **Directory** field, specify an existing USS directory (for example, /rational/user). This is the destination for Remote Build server executables and shell scripts.
  - **b** Press ENTER and then press F3.
- 8 From the CUSTOMIZATION & INSTALLATION menu, type 5 for SELECT OPTIONAL USS SERVER INSTALLATION, and press ENTER.
  - **a** Select **Yes** to schedule installation of the USS server, or **No** to bypass this option.
  - **b** Press ENTER and then press F3.

**Note:** This option will be disabled if the CSI you are working with has the USS server installed.

**9** From the CUSTOMIZATION & INSTALLATION menu, type **6** for INSTALL REMOTE BUILD, and press ENTER.

The **ABOUT TO INSTALL** panel is displayed, listing the sysmods specific to this release of Remote Build which were previously applied to the CSI you have chosen to work with, as well as those that will be applied to the CSI. You cannot at this point make any further selections. Press ENTER.

**Note:** If applying updates to a CSI containing sysmods for a previous release (for example, release 2002.05 compared release 2003.06) of Remote Build, the message **OLD RELEASE WILL BE REPLACED. CLIENT MUST BE SYNCH. HIT ENTER TWICE.** is displayed. Hit ENTER twice to generate the JCL required to complete the SMP/E install. If not applying updates to a CSI containing sysmods from a previous release of Remote Build, the message **HIT ENTER TO GENERATE JCL** is displayed under the CSI name. Press ENTER twice.

- **10** A JCL job stream, based on the data entered above, is displayed.
  - **a** Edit the JCL as needed.
  - **b** On the command line, submit the job by typing **SUB**.
  - c Press ENTER and then press F3.

The message **STAY ON UNTIL JOB COMPLETION** is displayed under the CSI name on the ABOUT TO INSTALL panel.

**Caution:** Do not exit the SMP/E installation panels until the job completes.

**11** On successful completion, a JES2 message like the following one appears:

```
userid ENDED AT N1 MAXCC=0 CN(INTERNAL)
```

## Configuring the Remote Build Server

This chapter describes how to configure and run a Remote Build server. It also explains how to verify client/server communication.

### **About Processing Build Requests**

The Remote Build server performs the following tasks:

- Receives build requests and files from the client.
- Performs character conversions (MVS only).
- Runs builds within its environment.
- Optionally collects and returns results to the client.

### **Running a Build Server in MVS**

In MVS, the server load module **RCCBLDS** receives client build requests. **RCCBLDS** triggers the JCL member **RCCMVS**, which executes the **RCCBLDW** module. **RCCBLDW** processes your build scripts (Figure 1 on page 12).

### **Running a Build Server in USS**

For USS operations, the server load module **RCCINIT** and **RCCBLDS** run in MVS. **RCCBLDS** triggers the JCL member **RCCUSS**, which starts the USS shell script **rccbldw.sh**. This script starts the executable **rccbldw**, which processes build requests (Figure 2 on page 13).

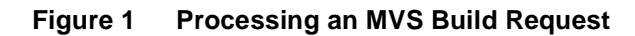

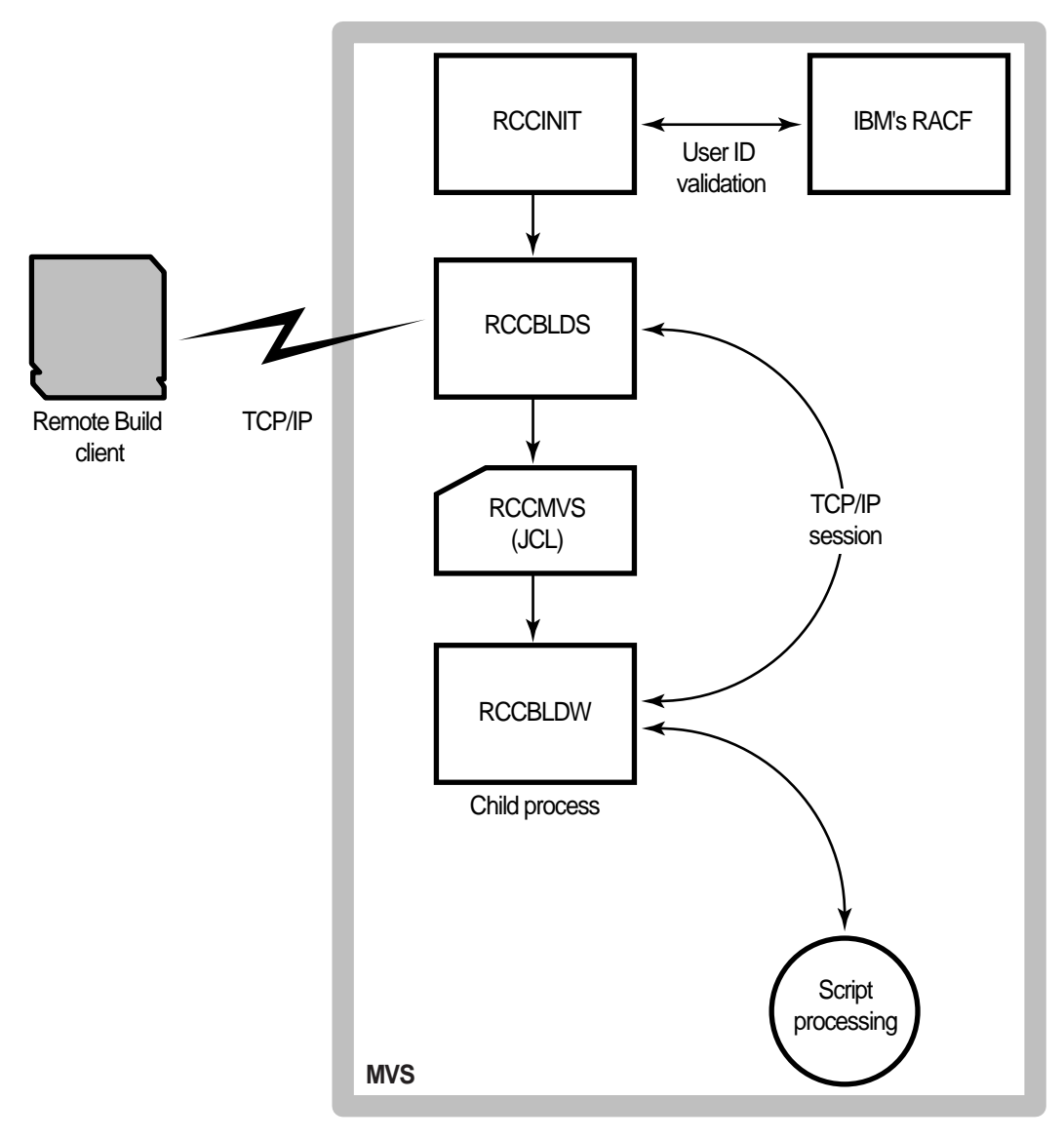

Figure 2 Processing a USS Build Request

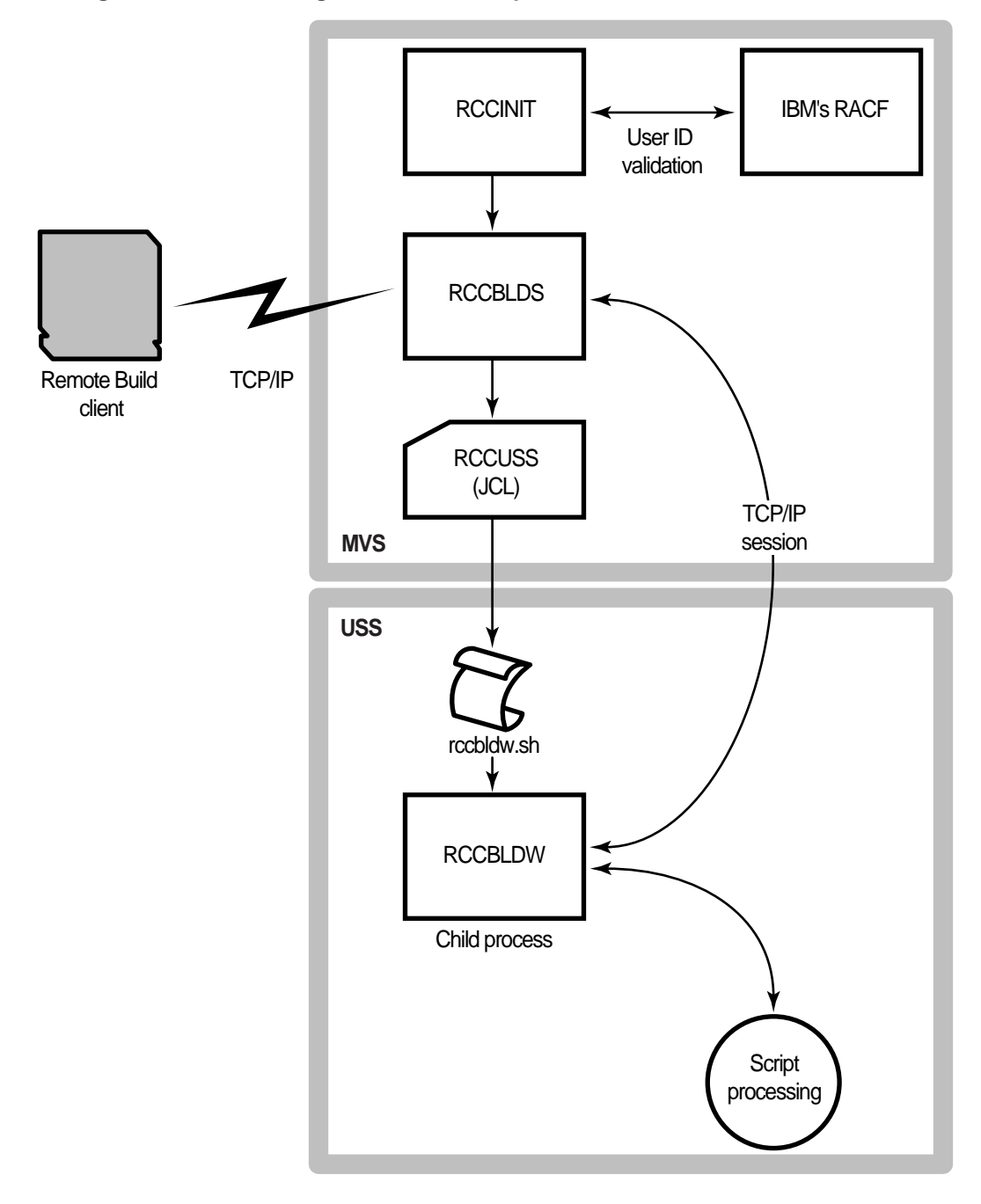

### **Processing Multiple Requests**

The server is multithreaded. Each build request starts a new process to handle the build transaction. You control the number of concurrent jobs using the -n server option. Concurrency is limited by system resources (such as JES initiators) and workload policies.

Figure 3 illustrates the spawning process for multiple MVS build requests.

Figure 3 Handling Multiple MVS Build Requests

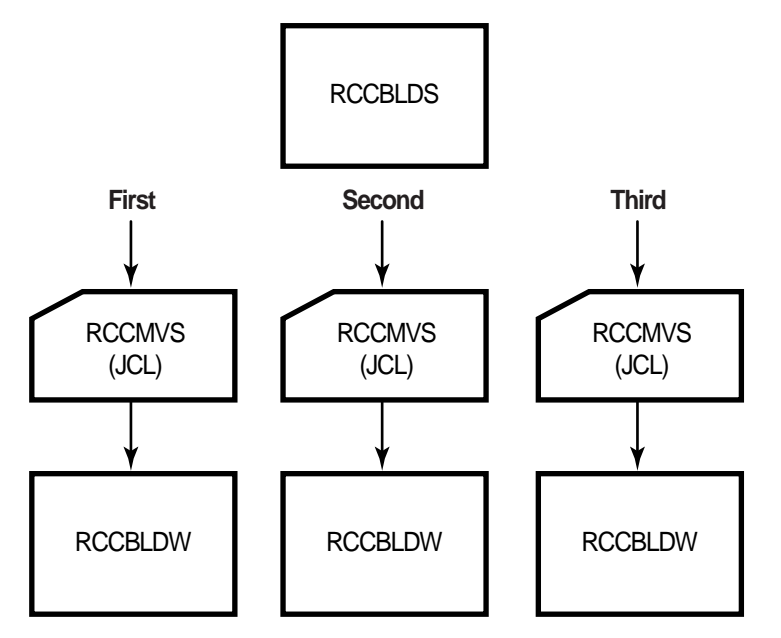

Figure 4 illustrates the spawning process for multiple USS build requests.

Figure 4 Handling Multiple USS Build Requests

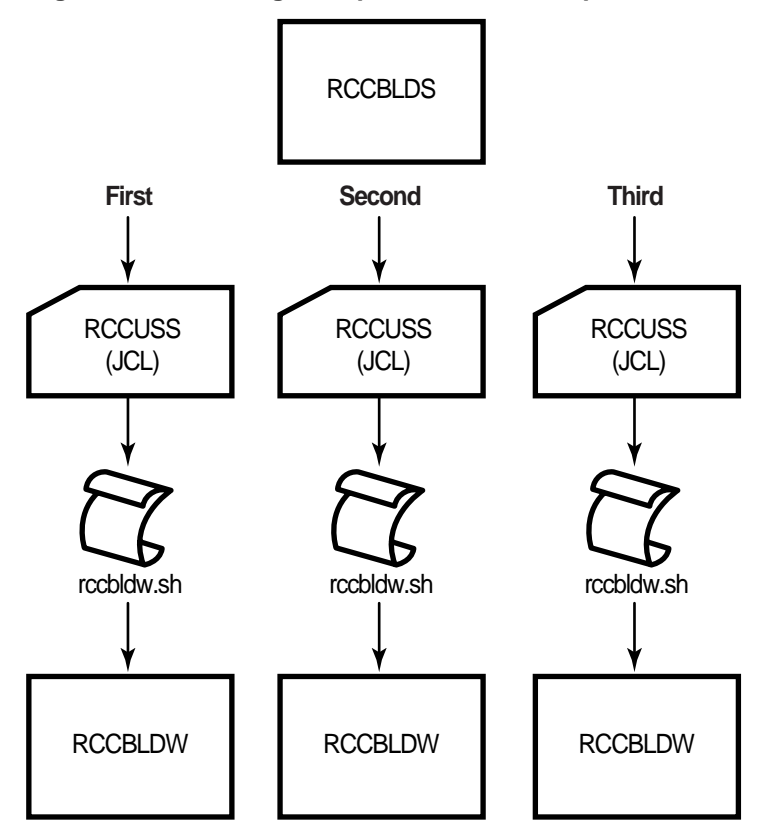

### **Queuing Requests**

When the concurrency limit is reached, the server queues any additional requests and submits them on a first-come-first-served basis. Each queued request uses a TCP/IP socket in a finite pool. The default queue size is 10. You control the queue size with the server option –**q**.

When the queue is full, the client waits 10 seconds and retries indefinitely. Retries are recorded in the client log file (**rccbuild.log**). The queue size must not exceed the pool size.

### **Setting Queue Size**

We recommend that the sum of queue size and number of concurrent builds be less than the number of sockets that the server can keep active at a time:

queue\_size + concurrent\_builds < number\_sockets</pre>

### **Authenticating Users**

Remote Build server interfaces with IBM's RACF to perform the following tests:

- Validate TSO user IDs and passwords that are passed by the client command.
- Check user privileges for using MVS libraries and USS directories accessed during a build request.

A user ID that passes these tests becomes the owner of the remote build process.

To enable user authentication:

- 1 Start the Remote Build server with authentication mode 1 or 2.
- 2 Store the **RCCINIT** module in an APF-authorized library.

#### **Understanding Server Authentication Modes**

There are three authentication modes, as described below.

| Mode | Description                                                                                                    |
|------|----------------------------------------------------------------------------------------------------|
| 0    | No user authentication. The user ID that starts the Remote Build server becomes the owner for build processes requested by all users. |
| 1    | TSO user ID and password, passed by the client, are optional. If supplied, RACF validates them.                                       |
| 2    | TSO user ID and password, passed by the client, are required. RACF validates them.                                                    |

For information about setting the authentication mode in MVS, see *Editing the RCCRUNM Member* on page 21.

For information about setting the authentication mode in USS, see *Editing the RCCRUNU Member* on page 23.
## Making MVS Users Owners of Their Remote Build Jobs

When you use a **JOB** statement in your **RCCMVS** JCL that specifies a hardcoded job name, Remote Build Server generates a job name as follows:

your\_job\_name + n

where *n* is a number from 0 through 9. For example, the first job that is named **ACPRUN** becomes **ACPRUN0**.

#### **Overriding the Default Job Name**

You can override the job name in **RCCMVS** with the TSO user ID of the build requestor.

To override the job name:

1 Substitute the job name value with the user-defined parameter **&USERID**. For example:

#### //&USERID JOB (ACCT#),'DEFINE TSO ID',CLASS=A

**2** Specify a valid TSO user ID as the **rccbuild** –au parameter. For example:

rccbuild -h...-au RBUSER...

3 Start the Remote Build server using authentication mode -a1 or -a2.

Table 1 describes the requirements for substituting a TSO user ID as a remote build job name.

| Server<br>authenticati<br>on mode | User ID<br>supplied in<br>rccbuild<br>command | &USERID value in RCCMVS<br>JCL Member       | Run-time job<br>name         |
|-----------------------------------|-----------------------------------------------|---------------------------------------------|------------------------------|
| -a0                               | No                                            | Replaced by RACF user ID that starts server | Server job ID plus<br>suffix |
| -a0                               | Yes                                           | Replaced by RACF user ID that starts server | Server job ID plus<br>suffix |
| -a1                               | No                                            | Replaced by RACF user ID that starts server | Server job ID plus<br>suffix |

#### Table 1 Authentication Modes and Run-time Job Names

**Table 1 Authentication Modes and Run-time Job Names** 

| -a1 | Yes | Replaced by the <b>-au</b> supplied name | <b>–au</b> name plus<br>suffix |
|-----|-----|------------------------------------------|--------------------------------|
| -a2 | Yes | Replaced by the <b>-au</b> supplied name | <b>–au</b> name plus<br>suffix |

## **Returning MVS Output Files to the Client Machine**

To send output files from an MVS build to the client machine:

1 Identify the file extension of the output file in your JCL build script using a DD statement with the **RCCEXT** extension parameter.

For example:

//SYSOUT DD RCCEXT=PRO,DISP=(NEW,DELETE), // UNIT=VIO,SPACE=(TRK,(10,10)), // DCB=(RECFM=FB,LRECL=80,BLKSIZE=3200)

For more information about using the extension parameters to identify output files, see *Identifying Files Using RCCEXT DD Parameters* on page 47.

2 Specify the output file, using the rccbuild –o option.

For example:

rccbuild ... -o c:\builds\banner.pro

## **Returning USS Output Files to the Client Machine**

To send output from a USS build to the client machine:

1 Specify a build directory, using the **rccbuild –1** or **–1a** options. For example:

#### rccbuild ... -la /accounts/q3

**2** Include an instruction in your build script or program that copies the output files to the current build directory. For example:

#### cp myoutput.exe.

**3** Specify the output file on the command line using the **rccbuild –o** option. For example:

## Logging Server Messages and Traces

Remote Build server logs the trace for the server and for build runs in separate data sets.

Server (RCCINIT) messages

Server messages are captured in the dataset defined by the **RCCBLOG** DD statement in the **RCCRUNM** JCL. Trace entries are captured in the server (**RCCRUNM**) sysout. The default location for both datasets is the JES2 output queue.

Build Run (RCCBLDW) messages

Messages for a specific build run are recorded in a dataset defined by the **RCCBLOG** DD statement in the **RCCMVS** JCL.

#### **Activating Server Tracing**

To specify a **RCCBLOG** location other than the default sysout, modify the **RCCBLOG** DD statements in the **RCCRUNM** and **RCCMVS** JCL.

To activate tracing, add the –t option to the **PARM** clause within the **EXEC** statement in the **RCCRUNM** JCL.

## **Activating Build Request Tracing**

Activating build tracing varies by build platform.

## **MVS Builds**

To activate tracing for build requests, make the following changes to RCCMVS JCL:

1 Add this directive to the PARM clause within the **EXEC** statement that calls the **RCCBLDW** load module.

#### PARM='ENVAR("\_CEE\_ENVFILE=DD:EDCENV")'

**2** Update the **EDCENV** DD statement and point to a sequential dataset or a PDS member. For example:

//EDCENV DD DSN=sequential.dataset,DISP=SHR

3 In the sequential dataset that the DSN parameter points to, add only this line: RCC\_TRACE=\*

## **USS Builds**

To activate tracing, modify the shell script **rccbldw.sh**:

Do the following:

- 1 Change export RCCTRACE=\* to export RCC\_TRACE=\*
- 2 Add the command export RCC\_TRACEFILE=~/filename where filename specifies the trace file.

## **Determining the USS Trace File Location**

The location of the trace file depends on the following factors:

- Authentication mode of the Remote Build server.
- rccbuild –au value.
- Directory where **rccbldw** is running.

Table 2 describes the effect of these factors.

Table 2 USS Trace File Location

| Server<br>authentication<br>mode | –au value | Directory running rccbldw | Trace file location |
|----------------------------------|-----------|---------------------------|---------------------|
| -a0                              | any value | /rational/smith           | /rational/smith     |
| -a1                              | acp       | /rational/smith           | /rational/acp       |
| -a1                              | no value  | /rational/smith           | /rational/smith     |
| -a2                              | gls       | /rational/smith           | /rational/gls       |

## **Configuring the Server Under MVS**

This section describes how to customize the JCL that is used in running the server.

## **Modifying JCL**

Customize the following JCL members:

- **RCCRUNM**, which executes the **RCCINIT** module.
- RCCMVS, which executes the RCCBLDW module.

#### **Editing the RCCRUNM Member**

- 1 Customize the **JOB** statement, as needed.
- **2** The **RSERVER** PROC contains default values for user-defined variables in the PARM EXEC parameter. Modify the **RSERVER** parameters as follows:
  - **'PORTNO=***portno*: Replace *portno* with the server listening port.
  - **AUTH=***number*: Replace *number* with the server authentication mode. Valid values are 0, 1, 2. For more information about authentication modes, see *Understanding Server Authentication Modes* on page 16.
  - MAXBUILD=number: Replace number with the maximum number of concurrent builds. The default is 1. For more information about concurrency, see *Processing Multiple Requests* on page 14.
- **3** Specify the following run-time parameters by adding options to the **PARM** clause within the **EXEC** statement:
  - -t Activates tracing. Trace entries are captured in the dataset defined by the **RCCBLOG** DD statement.
  - -q *number* Specifies the size of the queue for client requests. The default is 10.
  - -V Optional. Specifies the verbosity level of server messaging (1, 2, or 3). The first instance sets the level at 1. Specify up to three instances. There is no default verbosity level.

The following string sets the verbosity level at 2.

PARM='... -V -V'

For example:

## **Editing the RCCMVS Member**

Following are required modifications for **RCCMVS**. Do not make any other modifications. The maximum number of JCL statements is 25.

1 Customize the **JOB** statement. To use the remote build requestor name (TSO ID) as the job name, insert **&USERID** in the job name field. For example:

#### //&USERID JOB (ACCT#),'DEFINE TSO ID',CLASS=A

For more information about using the requestor name, see *Overriding the Default Job Name* on page 17.

**2** Modify the **RCCPROC** DD statement to point to the dataset that contains your MVS build scripts.

This modification is needed only if your build scripts reside on the MVS system. If your build script resides on the client, you must pass it to the server as part of the build transaction. For more information about build scripts, see Chapter 5, *Working with Build Scripts*.

**3** If you want to activate tracing for build requests, follow the instructions detailed in *Activating Build Request Tracing* on page 19.

## Starting the Server

You can start the server in two ways:

- As a started task
- As a batch job

To enable Remote Build to run as a started task:

- 1 Modify the **RCCRUNM** JCL, as needed.
  - **a** Delete the **JOB** statement.
  - **b** Delete all lines starting from the **PEND** statement.
- 2 Copy the modified **RCCRUNM** JCL to the library **SYS1.PROCLIB**.

To start the Remote Build server as a batch job, submit the **RCCRUNM** JCL.

## **Stopping the Server**

To stop the Remote Build server, cancel the job that was used to start it.

This section describes how to customize the JCL that is used in running the server.

## **Modifying JCL**

Customize the following JCL:

- **RCCRUNU**, which executes the **RCCINIT** module.
- **RCCUSS**, which calls the **BPXBATCH** utility to run the **rccbldw** shell script.

## **Editing the RCCRUNU Member**

- 1 Customize the **JOB** statement.
- 2 Modify the **PARM** EXEC parameter:

```
// PARM='-p portno -a number -n number -q number -t -V '
```

where:

| -p portno | Required. Specifies the server listening port.                                                                                                    |
|-----------|----------------------------------------------------------------------------------------------------|
| –a number | Specifies the authentication mode of the server. The default mode is <b>2</b> . You can use authentication modes <b>1</b> and <b>2</b> only if the RCCINIT module is run from an APF-authorized library. |
| –n number | Specifies the number of concurrent builds. The default is <b>1</b> .<br>When this limit is reached, the server queues any additional<br>requests and submits them on a first come, first serve basis.    |
| –q number | Specifies the size of the queue for client requests. The default is 10.                                                                                                    |
| -t        | Activates tracing. Trace entries are captured in the dataset referenced by the <b>RCCBLOG DD</b> statement.                                                                                              |
| -V        | Specifies the verbosity level of the server (1, 2, or 3). The first instance sets the level at 1. Specify up to three instances. There is no default verbosity level.                                    |
|           | The following string sets the verbosity level at 2.                                                                                                    |
|           | PARM='V -V'                                                                                                    |
|           |                                                                                                    |

## **Editing the RCCUSS Member**

- 1 Edit the RCCUSS member by customizing the **JOB** statement, as needed.
- 2 Follow the steps in *Editing the RCCMVS Member* on page 22.

#### Starting and Stopping the Server

To start the Remote Build server, submit the **RCCRUNU** JCL.

To stop the server, cancel the job that was used to start it.

## Verifying Client/Server Communication (MVS)

This section describes how to verify the connection between an MVS server and a client workstation by processing a sample text file.

1 On the client machine, run the following **rccbuild** command:

#### rccbuild -h *servermachine@portno* -ft sample.jcl -b sample -it sample.inp -ot sample.out -k IBM-850 -r IBM-037

where:

| servermachine | Specifies the server machine.                                                                                           |
|---------------|----------------------------------------------------------------------------------------------------|
| portno        | Specifies the listening port on the server machine. The port number must match the number in the <b>RCCRUNM</b> member. |
|               | UNIX users, remove these codepage parameters:                                                                           |
|               | -k IBM-850 -r IBM-037                                                                                                   |
| sample.jcl    | Members of Samples directory created by client install.                                                                 |
| sample.inp    |                                                                                                    |
| sample.bat    |                                                                                                    |
| _             |                                                                                                    |

Sample JCL and an input file (**sample.inp**) are sent to the server. The input file is copied to the file **sample.out** and returned to the client machine.

Messages, like the following ones, appear on the client screen:

```
02/03/15 12:18:31 *** Success ***

02/03/15 12:18:31

RCCI-003

Program Name : 'IEBGENER'.

PARM : ''.

RCCI-004

The MVS step 'TEST1' return code is '000000'.

02/03/15 12:18:31 Message files from build:

02/03/15 12:18:31 1:TEST1.SYSPRINT

02/03/15 12:18:32

*------
```

**2** In the directory that contains the **rccbuild** executable, browse the file **sample.out** for the following messages:

The Remote Build server and client components are communicating. To see the server output messages, view the file RCCBLDC.LOG.

## Verifying Client/Server Communication (USS)

This section describes how to verify the connection between an USS server and a client workstation by compiling a C-language program and returning the output executable to the client machine.

1 On the client machine, run the following **rccbuild** command:

| rccbuild –h serveri<br>rcopy.ob –V | machine@portno –b cc –it rcopy.c –po rcopy.ob rcopy.c –o                                                                |
|------------------------------------|----------------------------------------------------------------------------------------------------|
| where:                             |                                                                                                    |
| servermachine                      | Specifies the server machine.                                                                                           |
| portno                             | Specifies the listening port on the server machine. The port number must match the number in the <b>RCCRUNU</b> member. |
|                                    | UNIX users, remove these codepage parameters:                                                                           |
|                                    | -k IBM-850 -r IBM-037                                                                                                   |
| r.copy.c                           | Source code. Member of Samples directory created by client install.                                                     |

The C-language source file **rcopy.c** is sent to the server and compiled. The output file **rcopy.ob** is returned to the client machine.

Messages, like the following ones, appear on the client screen:

```
The build job has been queued by the server. Position is 1.

02/05/06 13:33:55

RCCI-014

Job 'BUILD000.' has been started by the server.

...

02/05/06 13:33:58 *** Success ***

02/05/06 13:33:58

Input Files: rcopy.c

Output Files: rcopy.ob
```

2 In the directory from which you ran **rccbuild**, browse for the file **rcopy.ob**.

#### **Running the Sample Executable**

The **rcopy** executable copies the list of files in a specified directory and their associated permissions to the client screen.

On the client machine, run the following **rccbuild** command:

|  | rccbuild –h | servermachine@ | portno <b>–b</b> | rcopy.ob -fb | rcopy.ob - | o path –V |
|--|-------------|----------------|------------------|--------------|------------|-----------|
|--|-------------|----------------|------------------|--------------|------------|-----------|

where:

| servermachine | Specifies the server machine.                                                                                           |
|---------------|----------------------------------------------------------------------------------------------------|
| portno        | Specifies the listening port on the server machine. The port number must match the number in the <b>RCCRUNU</b> member. |
| path          | Specifies an existing directory path on the server machine.                                                             |

The server runs the **rcopy** executable and returns a list of files and associated permissions to the client machine.

## Sending a Build Request

This chapter describes how to configure and send a build request.

The server creates a build job when you run the client program **rccbuild**. The client then waits for completion of the build while the server runs the build script. After running the build script, the server returns the results of the build to the client along with a return code of 0 (success) or 1 (failure).

If both the **rccbuild** –**o** option and the appropriate server and build script JCL options are used, build results are sent to the remote workstation's file system. These results include return codes, messages and any files that are returned to the client.

## Using the Client Command (rccbuild)

This section describes rccbuild options and processing.

## Synopsis

• Find out the version of the Remote Build client:

#### rccbuild -version

• Allowing connection to the Remote Build server from a Remote Build server proxy on the same machine:

rccbuild -h localhost@portno

• Specify a Remote Build Server:

rccbuild –h servermachine@portno...

- Find out whether a Remote Build server is running on a specific port: rccbuild –h servermachine@portno –testServer
- Specify a build script that resides on the client machine:
   rccbuild -h servermachine@portno -f [t | b] client\_build\_script -b copy\_to\_name...
- Specify a build script that resides on the server:

rccbuild -h servermachine@portno -b server\_build\_script...

• Specify a build script that resides on the server in a PDS not pointed to by the RCCPROC DD statement in the RCCMVS JCL:

**rccbuild** –**h** *servermachine*@portno –**b** *server\_build\_script* –**proclib** *mvs\_buildscript\_library*...

- Specify client-based input and dependent files to the build process:
   rccbuild –h servermachine@portno –i [t|b|n] input\_file –d [t|b|n] dependent\_file
- Return output files, such as compiled objects, to the client machine.

rccbuild -h servermachine@portno -o [t|b] output\_file...

- Keep derived files on the server:
   rccbuild –h servermachine@portno –on output\_file...
- Specify the directory for a USS build:
   rccbuild –h servermachine@portno –l[a][c] build\_directory...
- Specify TSO login details:

rccbuild -h servermachine@portno...-au userid -ap password

- Specify codepages for ASCII to EBCDIC conversion (MVS server only): rccbuild –h servermachine@portno...–k client\_codepage –r server\_codepage
- Set message verbosity level:
   rccbuild –h servermachine@portno...[-V | -V-V | -V-V-V]
- Set the condition for valid return codes:
   rccbuild –h servermachine@portno...–c condition –n good\_rc
- Specify a time-out factor, in minutes:
   rccbuild –h servermachine@portno...–T timeout
- Set environment variables:
   rccbuild –h servermachine@portno...–v var1=value var2=value2...
- Pass run-time variables to the build script:
   rccbuild –h servermachine@portno...–p build\_parameters

• Specify a prefix that is attached to the front of the message files returned by the server (for example, 1234COBC.SYSPRINT):

rccbuild -h servermachine@portno...-P message\_prefix

## DESCRIPTION

Use the **rccbuild** executable to submit a build request to an OS/390 server.

## **Repeating Command Options**

You can repeat command options. The effect varies, as follows:

- For the following options, when there are conflicts in option values, the last value overrides other instances.
  - -ap, -au, -b, -c, -f, -h, -k, -l, -n, -proclib, -P, -r, -T
- Each instance of the following options supplements the current value:
  - -db, -dn, -dt, -ib, -in, -it, -ob, -on, -ot, -p, -V, -v

## **EBCDIC Translation (MVS Only)**

During a client-to-server transfer, text files are converted to EBCDIC. When server files are transferred to the client, text files are converted to ASCII. Binary files are not converted in either direction.

The **rccbuild** processor cannot handle files that contain both text and binary data. If you have text files with imbedded binary data, transfer these files to the appropriate data sets before issuing the **rccbuild** command.

## Sending User IDs and Passwords

Using the **-au** and **-ap** options, specify user IDs and passwords in uppercase. Lowercase and mixed-case names are not converted.

## **OPTIONS AND ARGUMENTS**

You must specify the **-h** option with all **rccbuild** options except the **-version** option, which does not make a server request.

See the Synopsis on page 27 for examples of correct option and argument syntax.

#### **Obtaining the Remote Build Client Version**

#### localhost

This flag is used with the new Remote Build SSL functionality. It offers additional security by only allowing connections to the Remote Build server from a Remote Build server proxy on the same machine. If this flag is not set, a Remote Build client can connect directly to the Remote Build server, allowing the client to decide whether to secure its data. If this is not the desired behavior, use this flag to allow clients to connect only through the proxies.

See Chapter 7, SSL Security Proxy and Secure Password Protection, for more information on the SSL feature.

#### -version

Returns the following information about the executable. For example:

rccbuild Version:1.0.3.5

## Specifying a Remote Build Server

-h servermachine@portno

Required except when **-version** is specified. Specifies the server name and the listening port. For example:

-h os390@2600

Supported server platforms: MVS, USS.

## **Pinging a Remote Build Server**

#### -testServer

Returns the following information about the server: operating system, Remote Build server version, and authentication mode. The only other required option is **–h**.

Supported server platforms: MVS.

Sample output:

```
Operating System: OS/390 MVS
Version: 2002.05.20
Authentication Mode: 2
```

## Specifying a Local Build Script

-**f** [**t** | **b**] *client\_build\_script* -**b** *copy\_to\_name* 

where:

-f [t | b] client\_build\_script

Specifies a build script file that resides on the client machine, which is transferred to the server for processing. The **t** option (default) specifies that the build script file is a text file. Specify the **b** option if the file is binary. Note that the MVS server only accepts build files in text format.

-b copy\_to\_name

Specifies a copy-to name for the build script. Remote Build script copies the local script to the server under the copy-to name.

Supported server platforms: MVS, USS.

#### **Examples:**

This MVS example identifies a local JCL file on Windows, which is in text format:

-f D:\MYCOMP.JCL -b MYCOMP

## Specifying a Server-Side Build Script

**-b** server\_build\_script

Without the **-f** option, the **-b** option specifies that the build script resides on the server.

In MVS, the server looks for the script in the PDS that is pointed to by the **RCCPROC** DD statement in the **RCCMVS** JCL. The **RCCMVS** JCL is stored in the JCL installation library. To override this PDS, use the **-proclib** option.

Supported server platforms: MVS, USS.

#### **Example:**

In the following example, the server looks for the script **MYSCRIPT** in the default PDS.

#### Specifying a Server-Side Build Script in a Nondefault PDS

**-proclib** *mvs\_buildscript\_library* 

Specifies an override to the default PDS that contains JCL build scripts. Use a fully qualified PDS name, and also specify the **–b** option. For information about the default PDS, see the **–b** option. The **–proclib** option is ignored when you use the **–f** option.

Supported server platforms: MVS.

Example:

rccbuild... -proclib REMOTE.BUILD.SCRIPTS

#### **Specifying Client-Based Source Files**

-i [t | b | n] input\_file...

Specifies the names of one or more input files (separated by blanks) or a file that contains a space-delimited or comma-delimited list of files. Precede the name of a file that contains a file list with an at sign (@). For example: @mylist.txt

Supported server platforms: MVS, USS.

To indicate that the files are in text format, specify the **t** option. This is the default.

To indicate that the files are in binary format, specify the **b** option.

To indicate that the input files already exist on the server and are not transferred to the server, specify the **n** option. Use a DD statement in your JCL build script to indicate the location.

For more information about specifying files for USS builds, see *Using the –i, –o and –d Options with USS Builds* on page 38.

 $-d [t | b | n] dependent_file...$ 

Specifies the names of one or more dependent files (separated by blanks) or a file that contains a list of files. Precede the name of a file that contains a file list with an ampersand (@). For example: **@mylist.txt** 

Supported server platforms: MVS, USS.

To indicate that the files are in text format, specify the **t** option. This is the default.

To indicate that the files are in binary format, specify the **b** option.

To indicate that the input files already exist on the server and are not transferred to the server, specify the **n** option.

For more information about specifying files for USS builds, see *Using the –i, –o and –d Options with USS Builds* on page 38.

#### **Returning Output Files to Client Machine**

-o [t | b] output\_file...

Specifies the names of one or more output files (separated by blanks).

Supported server platforms: MVS, USS.

To indicate that the files to be transferred to the client are in text format, specify the **t** option.

To indicate that the files are in binary format, specify the **b** option. This is the default.

For more information about specifying files for USS builds, see *Using the –i, –o and –d Options with USS Builds* on page 38.

#### Keeping Output Files on the Server

-on output\_file...

Keeps a copy of the derived files on the server. To prevent transfer of the specified files to the client, specify the  $\mathbf{n}$  option. After a successful build, the client creates the files specified after the  $\mathbf{n}$  option as empty files.

The actual build output remains on the server, and an empty file is returned to the client. This provides a record on the client (with a time stamp) that the build was done. This file can be used to prevent unnecessary builds when used in conjunction with a make file.

Supported server platforms: MVS, USS.

## Specifying the Directory for a USS Build

#### -l [a] [c] build\_location

Specifies the path for the build location. To identify a relative path, omit the **a** option. To identify an absolute path, specify the **a** option and a fully qualified path. The server creates any directories that do not exist.

If you use the **-la** options, copying the output file to the current directory (.) is not needed.

Supported server platforms: USS.

To delete new directories when the build completes, specify the **c** option.

#### Examples:

The following example creates, if not present, the directory **Driver01** and compiles **hello.c** in that directory. Because the **c** option is not specified (**-l** instead of **-lc**), the directory **Driver01** is not deleted, and the object file **hello.o** is left in the directory.

#### rccbuild... –l Driver01 ... –b cc –p --c --o hello.o hello.c –i hello.c

The following example builds the **hello** object using **hello.o** (from the previous example). Because the **c** option is specified (**-lc** instead of **-l**), the directory **Driver01** is deleted after the build is complete.

#### rccbuild... –lc Driver01 ... –b cc –p --hello hello.o –o hello

The following example builds the **hello** object using **hello.o** (from the previous example). Because the **a** option is specified (**-la** instead of **-l**) therefore, the server creates the directory **/Driver01** and makes the directory **/Driver01** the current directory for the build transaction.

Because the **c** option is not specified (**-la** instead of **-lac**), **Driver01** is not deleted, and the object file **hello.o** is left in the directory.

#### rccbuild... –la /Driver01 ... –b cc –p --hello hello.o –o hello

The following example builds the **hello** object using **hello.o** (from the previous example). Because the **c** option is specified (**-lac** instead of **-la**), the directory **Driver01** is deleted after the build is complete.

#### rccbuild... –lac /Driver01 ... –b cc –p --hello hello.o –o hello

## **Specifying TSO Login Details**

**–au** userid

Specifies a TSO ID.

Supported server platforms: MVS and USS.

The server authentication mode determines whether a TSO ID is required. This is specified in the **RCCRUNM** JCL. For more information about authentication modes, see *Editing the RCCRUNM Member* on page 21.

#### -ap password

Specifies a TSO password.

Supported server platforms: MVS and USS.

The server authentication mode determines whether a TSO password is required. This is specified in the **RCCRUNM** JCL. For more information about authentication modes, see *Editing the RCCRUNM Member* on page 21.

-au (without -ap)

In previous releases of Remote Build, both the **-au**(userID) and **-ap**(password) parameters had to be specified in the Remote Build script if user authentication was required. In this release, the **-ap** parameter can be removed from the script if you are using the secure password protection feature in Chapter 7, *SSL Security Proxy and Secure Password Protection*. The client uses the encrypted password in the file .rccSecure.

## Specifying Codepages for ASCII to EBCDIC Conversion

-k client\_codepage

Specifies the codepage for the input, output, and build script files on the client. Codepage conversion occurs only on text files. The default codepage for the Windows NT client is IBM-850. The UNIX default is ISO-8859-1.

Supported server platforms: MVS, USS.

```
-r server_codepage
```

Specifies the codepage used on the server. The default codepage is IBM-1047.

Supported server platforms: MVS, USS.

#### Setting Message Verbosity

#### [-V | -V-V | -V-V-V]

Specifies the verbosity level of the server (1, 2, or 3). The first instance sets the level at 1. Specify up to three instances.

Supported server platforms: MVS, USS.

Example:

The following command sets the verbosity level at 2: rccbuild... –V –V

## Setting the Condition for Valid Return Codes

-n good\_rc

Specifies a comparison value for determining whether the return code from a build run signals success. The default value is 0. The -n option works in conjunction with the -c option.

Supported server platforms: MVS, USS.

–c condition

Specifies the comparison operator for determining whether the return code from a build run signals success. The -c option works in conjunction with the -n option.

The comparison operators include the following:

LT (less than) LE (less than or equal to) GT (greater than) GE (greater than or equal to) EQ (equal to) NE (not equal to)

Supported server platforms: MVS, USS.

**Examples:** 

| rccbuild options | Return code | Success? |
|------------------|-------------|----------|
| –n 4 –c LT       | 4           | No       |

| rccbuild options | Return code | Success? |
|------------------|-------------|----------|
| –n 4 –c LE       | 4           | Yes      |
| –n 4 –c GT       | 3           | No       |

#### **Specifying a Time-out Factor**

**–T** timeout

Specifies the number of minutes that the server waits for an invoked build script to return before stopping the build event. The minimum time-out interval is 5 minutes.

Supported server platforms: MVS, USS.

## **Setting Environment Variables**

#### -v variable-name=value...

Specifies the list of variables and their values that are used to modify the build environment. *variable- names* are limited to 30 characters.

Supported server platforms: MVS, USS.

Build environment variables are used differently in MVS and USS.

In MVS, the **-v** option works in conjunction with user-defined variables on a DD statement. For more information about the MVS implementation, see *Using User-Defined Variables* on page 51.

In USS, the **-v** option changes or sets an environment variable. It is the equivalent of using the C-language command **putenv()**.

## **Passing Variables to Build Scripts**

-p build\_parameters

Specifies parameters that are passed to the build script. Build parameters are used differently by MVS and USS servers.

Supported server platforms: MVS, USS.

In MVS, the **-p** option works in conjunction with the PARM parameter on a DD statement. For more information about the MVS implementation, see *Using Predefined Variables* on page 49.

For UNIX platforms, specify two hyphens (- -) instead of one (-) when you need to pass a hyphen to your build script. This enables the server to distinguish between **rccbuild** parameters and your build script parameters.

#### **Example:**

The passed values of the **-p** option are **-o hello hello.c**, which are preceded by an extra hyphen. If the hyphen is omitted, the values are interpreted by the **rccbuild** command.

rccbuild –b cc –i hello.c –o hello -p --o hello hello.c

## Specifying Prefix for Messages Returned to Client Log File

-P prefix

Specifies a prefix that is added to the front of the message files returned to the client by the server.

Supported server platforms: MVS, USS.

| Example: |                     |                        |
|----------|---------------------|------------------------|
| Prefix   | Server message file | Client message file    |
| 122500   | COMPILE.SYSPRINT    | 122500COMPILE.SYSPRINT |

## Using the -i, -o and -d Options with USS Builds

The file specifications on the **-i**, **-o**, and **-d** options are interpreted differently by the client and server.

## **Specifying Input and Dependent Files**

The client treats file locations specified with the -i and -d options as absolute or relative to the client's current directory. The server places input and dependent files in a subdirectory relative to where the server is running. The server has a concept of build location, which is the directory the server uses as the current working directory.

- To use the default location, which is a subdirectory relative to the directory in which the Remote Build server starts, omit the –l and –la options. The subdirectory is deleted after the build request completes.
- To force Remote Build server to create a subdirectory relative to a specified directory, use the -l option. The relative is not deleted unless the -lc options are specified.
- To specify an absolute path, use the **-la** options.

| command                                  | Description                                                                                                    |
|------------------------------------------|----------------------------------------------------------------------------------------------------|
| rccbuild –it foo.c                       | The client reads the file <b>foo.c</b> from its current<br>directory. The server creates a temporary directory<br>(typically named <b>tb</b> <i>nnnn</i> ) and creates <b>foo.c</b> there.<br>At the end of the build, the server deletes the<br>directory. |
| rccbuild –it foo.c –l MyDir              | The server creates or reuses the subdirectory <b>MyDir</b> as the build location, and does not delete it at the end of the build.                                                                                                    |
| rccbuild –it foo.c –la<br>/u/server/test | The server uses the absolute directory /u/server/test as the build location. The directory is not deleted after the build.                                                                                                    |
| rccbuild –it foo.c –lc MyDir             | The server deletes the directory <b>MyDir</b> after the build.                                                                                                    |
| rccbuild –it<br>temp/temp1/foo.c         | When you omit the <b>-1</b> option, the server creates a temporary directory path that is relative to the directory where you start the server. The name of the temporary directory varies.                                                                 |
|                                          | For example, you start the server in the directory <b>RemoteBuild</b> . The server creates a subdirectory beneath it, such as <b>tmp0001</b> .                                                                                                    |
|                                          | Given the example <b>rccbuild</b> command, the server<br>then creates the directory path <b>temp/temp1</b><br>beneath <b>tmp0001</b> . The file foo.c is copied to the<br>directory <b>temp1</b> .                                                          |
|                                          | The full path is:<br>/ <b>RemoteBuild/tmp0001/temp/temp1/foo.c</b>                                                                                                    |

#### Input File Examples

| command                          | Description                                                                                                    |
|----------------------------------|----------------------------------------------------------------------------------------------------|
| rccbuild –it<br>temp/temp1(foo.c | The client interprets the left parenthesis as a slash (/) and finds the appropriate directory. You can use the left parenthesis in place of a slash anywhere in the path. |
|                                  | On the server, the left parenthesis forces the file <b>foo.c</b> to be created in the current directory, not in a subdirectory.                                           |

## **Specifying Output Files**

For output files, the client and server work similarly.

## **Output File Examples**

| command                          | Description                                                                                                    |
|----------------------------------|----------------------------------------------------------------------------------------------------|
| rccbuild –o foo.obj              | The server reads the file from the build location<br>and returns it to the client. The client places the file<br>in its current directory.        |
| rccbuild –o<br>c:\output\foo.obj | The server reads the output \ <b>foo.obj</b> relative to the build location. The client creates the file <b>C:\output\foo.obj</b> .               |
| rccbuild –o c:\output(foo.obj    | The server reads the file <b>foo.obj</b> relative to the build location. The client creates the file <b>C:\output\foo.obj</b> .                   |
| rccbuild –o output(foo.obj       | The server reads <b>foo.obj</b> relative to the build location, and the client creates the file output \ <b>foo.obj</b> in the current directory. |

# Working with Build Scripts

This chapter describes how to create **JCL** build scripts for MVS builds.

For builds on the USS platform, you can use a makefile or an executable on USS.

## Identifying Build Scripts at Run Time

You identify the build script with the client command rccbuild.

• To specify a build script that is stored on the client machine:

rccbuild -ft build\_script -b server\_filename

where *build\_script* is the local file and *server\_filename* is the copy-to name when the file is transferred to the server.

• To specify a build script that is stored on the server machine:

rccbuild -b server\_script

In MVS, the script must be stored in the PDS that is associated with the **RCCPROC** DD statement of the RCCMVS member. This PDS must have the following attributes: **RECFM=FB**, **LRECL=80**.

## **Understanding JCL Build Scripts**

You must write JCL build scripts using pseudo JCL for Remote Build. Each file must have an LRECL of 80 characters. Any lines with more than 80 characters are truncated during the transfer process. Pseudo JCL syntax is similar to standard JCL, with some extensions and restrictions. We recommend starting with an existing JCL fragment.

## **Understanding Coding Requirements**

The key coding requirements include the following items:

• Omit a JOB statement.

- Start all statements, except in-stream data, with two slashes //.
- Identify the following build files using DD statements with either **RCCEXT** parameter:
  - Input source files
  - Dependent files
  - Output files
  - Output listings

#### **Testing Scripts on the Mainframe**

We strongly recommend testing JCL build scripts directly on your mainframe before submitting them remotely using Remote Build

## **Identifying Build Files**

To identify files that Remote Build processes, you need to customize your build script and, depending on the type and location of a file, specify a client command option. This coordination is required to send output files, such as object modules and executables, to the client machine where they can be checked in to a ClearCase view.

The DD statement parameter **RCCEXT** identifies the file extension of a build file used in a specific I/O operation.

The following table describes JCL script and client command requirements.

| Files                                                   | DD statement syntax    | rccbuild option |
|---------------------------------------------------------|------------------------|-----------------|
| Input files that reside on the client machine           | //SYSIN DD RCCEXT=ext  | -i              |
| Dependent files that<br>reside on the client<br>machine | IIddname DD RCCEXT=ext | -d              |

| Files                                            | DD statement syntax                                     | rccbuild option  |
|--------------------------------------------------|---------------------------------------------------------|------------------|
| Output files to be sent to the client machine    | After a compile step:<br>//SYSLIN DD RCCEXT= <i>ext</i> | –o (Required)    |
|                                                  | //SYSLMOD DD<br>RCCEXT=ext                              |                  |
| Output listings to be sent to the client machine | //SYSPRINT DD<br>RCCEXT=RCCOUT                          | (Not applicable) |

## Sample Scenarios

This section describes several build scenarios.

## **Input File on Client Machine**

The input file **BANNER.CBL** resides in a Windows directory.

#### Sample rccbuild Command

Use the **-i** option to specify the input file.

#### rccbuild -h... -i C:\MYCOBOL\BANNER.CBL -b... -f...

#### Sample DD Statement

```
//SYSIN DD RCCEXT=CBL,DISP=(NEW,DELETE),
// UNIT=VIO,SPACE=(TRK,(10,10)),
// DCB=(RECFM=FB,LRECL=80,BLKSIZE=3200)
```

## **Dependent File on Client Machine**

The dependent file **BANNER.LED** resides in a Windows directory.

#### Sample rccbuild Command

Use the **-d** option to specify the dependent file.

rccbuild -h... -d C:\MYHEADERS\BANNER.LED -b... -f...

Sample DD Statement

```
//SYSLIN DD RCCEXT=LED,DISP=(NEW,DELETE),
// UNIT=VIO,SPACE=(TRK,(10,10)),
// DCB=(RECFM=FB,LRECL=80,BLKSIZE=3200)
```

## **Output File, Link-Edit Step**

The generated executable **BANNER** is sent to the client as **BANNER.LOD**.

#### Sample rccbuild Command

Use the **-o** option to specify the output file.

```
rccbuild -h... -i C:\MYCOBOL\BANNER.CBL -o BANNER.LOD -b... -f...
```

#### Sample DD Statement

```
//SYSLMOD DD RCCEXT=LOD,DISP=(NEW,DELETE),
// UNIT=VIO,SPACE=(CYL,(10,10)),
// DCB=(RECFM=U,LRECL=0,BLKSIZE=6233)
```

## **Coding the EXEC Statement**

Use the EXEC statement for these purposes:

- To define a new job step
- To specify the name of a load module or build script
- To define parameters whose values you pass from the client

#### Syntax:

```
//stepname EXEC [PGM=program_name | proc_name] [PARM='parm_string |
COND=(code,operator[,stepname])
```

where:

program\_name

Specifies a load module.

proc\_name

Specifies a build script whose location is identified by the **RCCPROC** DD statement in the **RCCMVS** JCL member.

| <b>PARM</b> ='parm_string'                                          | Specifies a parameter string or variable. To pass a value for a user-defined variable from the client, use the <b>rccbuild –v</b> option.                                                                                                    |
|---------------------------------------------------------------------|----------------------------------------------------------------------------------------------------|
|                                                                     | A parameter string can contain imbedded blanks<br>and quotes. To imbed a single quote, concatenate<br>two single quotes.                                                                                                    |
|                                                                     | Imbedded Quote Example                                                                                                    |
|                                                                     | Your build script has the parameter:                                                                                                    |
|                                                                     | PARM='&X''s'                                                                                                    |
|                                                                     | You enter the following client command:                                                                                                    |
|                                                                     | rccbuildv X=it                                                                                                    |
|                                                                     | The script value expands to:                                                                                                    |
|                                                                     | PARM='it's'                                                                                                    |
|                                                                     | Variables Example                                                                                                    |
|                                                                     | To specify a variable, type an ampersand (&) followed by the variable name.                                                                                                    |
|                                                                     | For example:                                                                                                    |
|                                                                     | '&X'                                                                                                    |
| <b>COND</b> =( <i>code</i> , <i>operator</i> [, <i>stepname</i> ])) | Specifies a condition to test before executing the current step. You can code multiple conditions                                                                                                    |
|                                                                     | per EXEC statement.                                                                                                    |
|                                                                     | per EXEC statement.<br>The parameter <i>code</i> is the value to test against the return code from a previous job step.                                                                                                    |
|                                                                     | <ul><li>per EXEC statement.</li><li>The parameter <i>code</i> is the value to test against the return code from a previous job step.</li><li>The parameter <i>operator</i> is the comparison operator.</li></ul>                                                                                                    |
|                                                                     | <ul><li>per EXEC statement.</li><li>The parameter <i>code</i> is the value to test against the return code from a previous job step.</li><li>The parameter <i>operator</i> is the comparison operator.</li><li>The parameter <i>stepname</i> identifies the job step that issues the return code.</li></ul>                                                                                               |
|                                                                     | <ul><li>per EXEC statement.</li><li>The parameter <i>code</i> is the value to test against the return code from a previous job step.</li><li>The parameter <i>operator</i> is the comparison operator.</li><li>The parameter <i>stepname</i> identifies the job step that issues the return code.</li><li>For example:</li></ul>                                                                          |
|                                                                     | per EXEC statement.<br>The parameter <i>code</i> is the value to test against the<br>return code from a previous job step.<br>The parameter <i>operator</i> is the comparison<br>operator.<br>The parameter <i>stepname</i> identifies the job step that<br>issues the return code.<br>For example:                                                                                                    |
|                                                                     | per EXEC statement.<br>The parameter <i>code</i> is the value to test against the<br>return code from a previous job step.<br>The parameter <i>operator</i> is the comparison<br>operator.<br>The parameter <i>stepname</i> identifies the job step that<br>issues the return code.<br>For example:<br>//STEP1 EXEC PGM=ONE                                                                               |
|                                                                     | per EXEC statement.<br>The parameter <i>code</i> is the value to test against the<br>return code from a previous job step.<br>The parameter <i>operator</i> is the comparison<br>operator.<br>The parameter <i>stepname</i> identifies the job step that<br>issues the return code.<br>For example:<br>//STEP1 EXEC PGM=ONE<br><br>//STEP2 EXEC PGM=TWO                                                   |
|                                                                     | per EXEC statement.<br>The parameter <i>code</i> is the value to test against the<br>return code from a previous job step.<br>The parameter <i>operator</i> is the comparison<br>operator.<br>The parameter <i>stepname</i> identifies the job step that<br>issues the return code.<br>For example:<br>//STEP1 EXEC PGM=ONE<br><br>//STEP2 EXEC PGM=TWO<br>                                               |
|                                                                     | per EXEC statement.<br>The parameter <i>code</i> is the value to test against the<br>return code from a previous job step.<br>The parameter <i>operator</i> is the comparison<br>operator.<br>The parameter <i>stepname</i> identifies the job step that<br>issues the return code.<br>For example:<br>//STEP1 EXEC PGM=ONE<br><br>//STEP2 EXEC PGM=TWO<br><br>//STEP3 EXEC<br>PGM=THRE,COND=(4,LE,STEP1) |

Use the DD statement to describe datasets, including source, dependent, and output files.

#### Syntax:

//ddname DD DISP=(status,normal\_termination\_value,abnormal\_termination\_ value) | DCB=(LRECL=record\_length, BLKSIZE=block\_size,RECFM=record\_format) | DSN=dataset\_name, | DSORG=dataset\_organization | SPACE=(allocation\_unit,(primary[,secondary][,directory\_b locks]) [,RLSE] [,CONTIG]) | UNIT=unit\_type | VOL=SER=volume\_name] | [RCCEXT=ext | RCCEXT=(ext1, ext2, ...) | RCCEXT=RCCOUT | RCCEXT=RCCSTD | RCCEXT=RCCERR] | \*

where the following standard JCL variables must be adapted for use with Remote Build:

| ddname                                                  | Specifies the DD name.                                                                                                    |
|---------------------------------------------------------|----------------------------------------------------------------------------------------------------|
| status                                                  | Valid Remote Build values include: NEW, OLD, DELETE, SHR                                                                                         |
| normal_termination_value<br>abnormal_termination_ value | Valid Remote Build values: DELETE, KEEP,<br>CATLG, UNCATLG. Specify the appropriate<br>disposition based upon normal or abnormal<br>termination. |
| dataset_organization                                    | Valid values include: PS, PO.                                                                                                    |
| record_format                                           | Valid value include FB, VB.                                                                                                    |
| allocation_unit                                         | Valid values include TRK, CYL, BLK.                                                                                                    |
| primary                                                 | Primary space allocation units                                                                                                    |
| secondary                                               | Secondary extent allocation units                                                                                                    |
| directory_blocks                                        | Number of directory blocks allocated (for PDS only)                                                                                              |
| unit_type                                               | The default is VIO.                                                                                                    |

Note: Parameters not defined above are considered self explanatory.

For more information about the **RCCEXT** parameter, see *Identifying Files Using RCCEXT DD Parameters* on page 47.

## Identifying Files Using RCCEXT DD Parameters

You must identify input files, dependent files, output files, and output listings with a DD statement and a **RCCEXT** parameter.

## **Identifying Input Files**

Include a **SYSIN** DD statement for each input file that you pass using the -i option.

Change

//SYSIN DD DSN=

to

//SYSIN DD RCCEXT=ext

where *ext* is the file extension for the input file, such as CBL or C.

## **Identifying Dependent Files**

Include one DD statement for one or more dependent files, such as header files and COBOL copybooks. Use one of the following formats:

- IIddname DD RCCEXT=ext
- IIddname DD RCCEXT=(ext1, ext2, ...extN)

The following DD statement specifies that all dependent files with extension **.h** and **.hpp** (case- insensitive) are placed in the dataset allocated to the ddname **USERLIB**. The same extension can appear only once in the JCL script.

//USERLIB DD DSN=MY.HEADERS,DISP=SHR,RCCEXT=(H,HPP)

## Sending Output Messages to a Client File

Use the RCCOUT extension to send output messages to the client, in a file called *prefix.stepname.ddname*.

where:

*prefix* The value, if any, specified with the **rccbuild** –**P** option.

| stepname | The step name in the EXEC statement |
|----------|-------------------------------------|
| ddname   | The DD name in the DD statement.    |

In a build script run that omits the **–P** option, Remote Build overwrites an existing SYSOUT file called *stepname.ddname*. By using the **–P** option, you can create and keep message files from multiple build script runs. This is useful when more than one source program (**-i**) uses the same build script. For example, you might use the program name as the **–P** option.

When you use the **RCCOUT** extension with the **SYSOUT** ddname, COBOL DISPLAY messages are included.

In the following example, after the program CBCDRVR executes, the contents of SYSOUT are transferred to the client as file COMPILE.SYSOUT. This assumes that the **–P** option is omitted.

```
//COMPILE EXEC PGM=CBCDRVR,..
//SYSIN...
//SYSOUT DD RCCEXT=RCCSTD,DISP=(NEW,DELETE),SPACE=(32000,(30,30)),
// DCB=(RECFM=VB,LRECL=137,BLKSIZE=882)
//SYSOUT DD RCCEXT=RCCOUT,DISP=(NEW,DELETE),SPACE=(32000,(30,30)),
// DCB=(RECFM=VB,LRECL=137,BLKSIZE=882)
```

Sysout to **RCCSTD** is directed to the client screen.

Sysout to **RCCOUT** is directed to the client file.

## Sending Output Messages to the Client's Screen and a File

Use the **RCCERR** or **RCCSTD** extension to send output messages to the client console and in a file called *prefix.stepname.ddname*.

where:

| prefix   | The value, if any, specified with the <b>rccbuild</b> – <b>P</b> option. |
|----------|--------------------------------------------------------------------------|
| stepname | The step name in the EXEC statement.                                     |
| ddname   | The DD name in the DD statement.                                         |

In a build script run that omits the **–P** option, Remote Build overwrites an existing SYSOUT file called *stepname.ddname*. By using the **–P** option, you can create and keep message files from multiple build script runs. This is useful when more than one source

program (-i) uses the same build script. For example, you might use the program name as the **-P** option.

In the following example, after the program CBCDRVR executes, the contents of SYSOUT are transferred to the client as file COMPILE.SYSOUT. This assumes that the **rccbuild** –**P** option is omitted.

```
//COMPILE EXEC PGM=CBCDRVR,..
//SYSIN...
//SYSOUT DD RCCEXT=RCCSTD,DISP=(NEW,DELETE),SPACE=(32000,(30,30)),
// DCB=(RECFM=VB,LRECL=137,BLKSIZE=882)
```

## **Using Variables**

The parameters of a DD statement can have variables similar to standard JCL. Variable names must start with an ampersand (&) and contain alphanumeric characters. They are terminated by a nonalphanumeric character or a period (.), if needed. Variable names are limited to 30 characters.

The pseudo JCL supports predefined and user-defined variables.

## **Using Predefined Variables**

The following variables are predefined:

#### &INPUT

Returns the names of input files, passed by the **rccbuild** –**i** option. The path and file extensions are discarded, and names are converted to MVS-compatible names.

#### Example:

If the input files include **src/hello.obj hello1.obj**, the **&INPUT** variable returns **HELLO HELLO1**.

#### &OUTPUT

Returns the names of output files, passed by the **rccbuild –o** option.

#### **Example:**

If the output file is **src/hello.obj**, the **&OUTPUT** variable returns **HELLO**.

#### &DEP

Returns the names of dependent files, passed by the **rccbuild –d** option.

#### **Example:**

If the dependent file is header/stdout.h, the &DEP variable returns STDOUT.

#### &PARM

Returns the value of a parameter, passed by the **rccbuild** –**p** option. This string is passed as is (without folding). In the **EXEC** statement, the **&PARM** variable must be enclosed in single quotes.

#### Example:

The command issued on the client machine:

#### rccbuild ... -p TYPERUN=DEBUG

The corresponding command located in the build script:

//COMPILE EXEC PGM=COMPILER,PARM='&PARM'

The server performs the variable substitution and changes the EXEC statement:

```
//COMPILE EXEC PGM=COMPILER, PARM='TYPERUN=DEBUG'
```

#### &COMMA

Returns a comma.

#### &SP

Returns a single space.

The following behavior is associated with in-stream statements that contain predefined variables **&INPUT**, **&OUTPUT**, and **&DEP**:

The statement that contains the variable is repeated for each file associated with the variable.

#### Example:

Your build script has this DD statement:

```
//SYSLIN DD *
INCLUDE OBJ(&INPUT)
/*
```

You enter the following client command:

#### rccbuild ... –i hello.obj hello1.obj

The server expands the input stream to this:

```
//SYSLIN DD *
INCLUDE OBJ(HELLO)
INCLUDE OBJ(HELLO1)
/*
```

## **Using User-Defined Variables**

To pass user-defined variables, use the **rccbuild –v** option.

Example:

Your build script has the DD statement:

//OBJ DD DISP=SHR,DSN=&USERID..OBJ

You enter the following client command:

#### rccbuild ... -v USERID=QEORD1

The script value expands to:

//OBJ DD DISP=SHR,DSN=QUEORD1.OBJ

## Setting Defaults for User-Defined Variables

Using a **VARS** statement, you can set default values for user-defined variables. The **VARS** statement defines a comma-delimited list of name-value pairs.

//label VARS name1=value1,...nameN=valueN

where:

| label  | Specifies a label for the statement. The label has the same constraints as a DD name. |
|--------|---------------------------------------------------------------------------------------|
| name1  | Specifies the name of a user-defined variable.                                        |
| value1 | Specifies the default value of the variable.                                          |

#### Example:

In the following example, default values are set for two variables.

//PRODVAR VARS USER=USER01, HLQ=V40021

## File Name Conversions for MVS

Client file names must conform to these rules:

Names must contain the following valid MVS characters:

#### 0123456789ABCDEFGHIJKLMNOPQRSTUVWXYZ\$@#

• Names must begin with an alphabetic character.

The server makes the following transformations:

- The directory path of a file name is not used. All characters of a file name up to and including the rightmost slash (/ or \) are discarded.
- Lowercase characters are converted to uppercase characters.
- The file extension is stripped from the right, up to and including the separating period. The extension, minus the period, is used by the MVS server to direct the file to particular datasets according to **RCCEXT** parameters in the JCL build scripts.
- The remaining name is truncated from the left, to a maximum of eight characters.
- Underscore characters (\_) in a file name are converted to at signs (@).

#### **Conversion Examples**

The following examples demonstrate file name conversions:

- File name **src\build\fhbldobj.C** converts to FHBLDOBJ.
- File name **src/build/fhbtruncate.c** converts to FHBTRUNC.
# Using Remote Build with clearmake

The **clearmake** utility is the Rational ClearCase variant of the UNIX **make** utility. Using **clearmake**, you can audit remote builds and trigger future build events.

During the process of building executables and load modules, ClearCase tracks the following actions:

- One or more source files that are under source control in a VOB are opened, read, and sent to the Remote Build server.
- Other files are created or updated as a result of the processes running.

An audit record indicates that the updated files are dependent upon files that were read. When source files change and you reprocess the makefile, **clearmake** knows which derived objects need to be recompiled.

# Creating a makefile for a Remote Build

To create a makefile that integrates with Remote Build, replace build script commands with a **rccbuild** command string.

In the following example, the file **banner.cbl** is compiled to generate the object module **BANNER**. The object file is link-edited, and the generated load module returns to the client as **banner.pro**. Only the link-edit step needs to be reflected in the first statement.

```
banner.pro: banner.cbl
rccbuild -h os390@3604 -b cobcomp -ft cobcomp.jcl -k IBM-850 \
-r IBM-037 -it banner.cbl -dt banner.led -o banner.pro -v MBR=BANNER \
COBCOMP=IGY210.SIGYCOMP LERUN=CEE150.SCEELKED HLQ=SMITH \
SYSTEM=MVSCICS -V -V -V
```

The following Windows example shows the versioned files that are used to generate the load module **BANNER**.

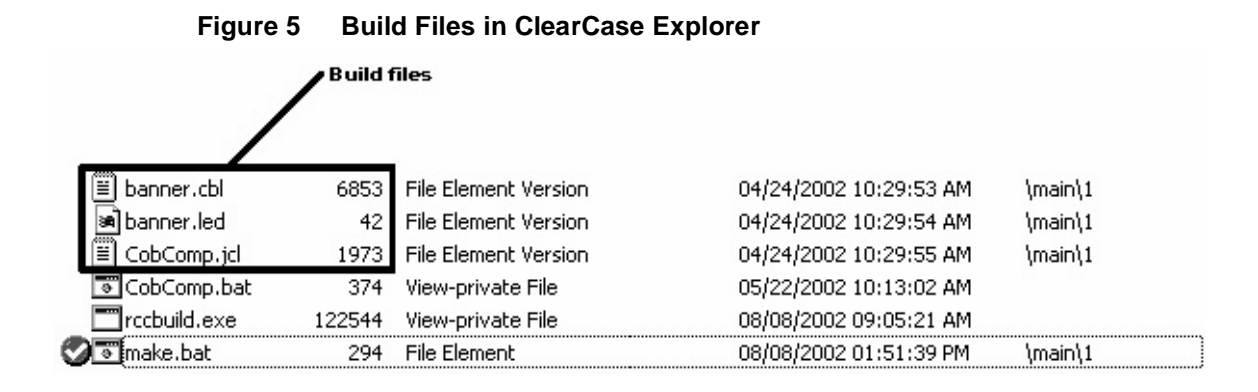

#### Running the makefile

To run the makefile, use a **clearmake** command. For example:

#### clearmake –f makefile

After the makefile is run, the clearmake utility creates an audit record that indicates that **banner.pro** depends upon the three files read: **banner.cbl**, **banner.jcl**, and **banner.led**. When you rerun the makefile, the build is executed again only if one or more dependent files have changed. If all of them remain unchanged, the build request is not submitted to the mainframe.

### **Returning Derived Objects to the Client**

To return a derived object to the client:

- 1 Specify the derived object using the **rccbuild –o** option. The default format is binary. If the file is in text format, specific the **–ot** option.
- 2 Include the file extension of the derived object using the **RCCEXT** extension parameter in your build script. For more information about extension parameters, see *Identifying Build Files* on page 42.

The following Windows example shows the derived object, load module **BANNER.PRO**, and three other files: log file **rccbuild.log**, and two **SYSPRINT** message listings.

#### Figure 6 Derived Objects in ClearCase Explorer

|   |                 | /      | erived objects       |                        |         |
|---|-----------------|--------|----------------------|------------------------|---------|
| 3 | 🗒 banner.cbl    | 6853   | File Element Version | 04/24/2002 10:29:53 AM | \main\1 |
|   | banner.led      | 42     | File Element Version | 04/24/2002 10:29:54 AM | \main\1 |
|   | 🖺 CobComp.jcl   | 1973   | File Element Version | 04/24/2002 10:29:55 AM | \main\1 |
|   | 🐨 CobComp.bat 🖌 | 374    | View-private File    | 05/22/2002 10:13:02 AM |         |
| - | 🗂 rccbuild.exe  | 122544 | View-private File    | 08/08/2002 09:05:21 AM |         |
| 0 | 🖲 make.bat      | 294    | File Element         | 08/08/2002 01:51:39 PM | \main\1 |
|   | BANNER.PRO      | 7771   | View Derived Object  | 08/08/2002 02:18:01 PM |         |
|   | COBC.SYSPRINT   | 21184  | View Derived Object  | 08/08/2002 02:18:01 PM |         |
|   | LKED.SYSPRINT   | 11386  | View Derived Object  | 08/08/2002 02:18:01 PM |         |
|   | 🛋 .cmake.state  | 2348   | View-private File    | 08/08/2002 02:18:02 PM |         |
|   | ≝ rccbuild.log  | 1191   | View Derived Object  | 08/08/2002 02:18:02 PM |         |

The **SYSPRINT** and log files are sent to the directory from which you run the **rccbuild** command. If you run the **rccbuild** command from a directory other than the view that contains the source files, direct the derived object and other output files to the view by specifying an output path (**–***o path*).

# SSL Security Proxy and Secure Password Protection

# Introduction

This chapter describes two new security enhancements for Remote Build: SSL Security Proxy and Secure Password Protection.

Using these two new enhancements is optional. You can continue to use the Remote Build feature with its existing username and password encryption functionality or you can choose to use Remote Build with either or both of these new enhancements.

SSL Security Proxy allows for encryption of data passed between Remote Build clients and servers. It makes use of stunnel on the Remote Build client and rccSSLProxy on the Remote Build server.

A SSL key database, containing the SSL encryption certificate, is created during the installation of this Remote Build release. The password for this database can be stored as an environment variable, which allows you to use the Remote Build server proxy to retrieve it, instead of requiring you to specify the password in start up scripts (rccSSLMVSServerProxy.sh and rccSSLUSSServerProxy.sh). See *Setting the Environment Variable for the Remote Build Proxy* for more information.

Secure Password Protection uses the new rccMKSecure command to store encrypted mainframe passwords for use by the Remote Build client.

With this functionality, it is no longer necessary to specify a mainframe user password when running the Remote Build client command (rccbuild). By using rccMKSecure, the user can now create an encrypted password file that is read by the client. See *Creating a Secure Password for the Remote Build Client* for instructions about how to do this.

# **Process Overview**

To set up secure passwords and SSL security proxy:

- 1 Create a secure password file for the Remote Build client.
- 2 Set the environment variable for the Remote Build proxy (rccSSLProxy).
- **3** Set up SSL for Remote Build.

- **c** Create a SSL key database.
- **d** Set up the Remote Build server proxy.
- e Set up the Remote Build client proxy.
- f Execute Remote Build client.

An example of setting up SSL for Remote Build is included for reference.

**Note:** The set up of secure password protection and SSL Security proxy server are not dependent on each other and can be implemented separately or together.

# Creating a Secure Password for the Remote Build Client

Creating a secure password file provides additional security to the Remote Build environment by providing encrypted storage of the mainframe password on the client. To do this, execute rccMKSecure. Without using this feature, you will either enter the password by hand into the Remote Build request or provide the unencrypted password in a shell script.

**Note:** rccMKSecure creates a secure password file called .rccSecure. On UNIX systems, the file resides in the directory defined by the system environment variable HOME. On Windows, the file resides in the directory defined by the system environment variable USERPROFILE. These system environment variables should not be modified.

#### Executing rccMKSecure

Execute rccMKSecure:

- 1 Execute **rccMKSecure** and provide the following information, when prompted:
  - For **System**, enter the system that the Remote Build server is running on. This is also the system your user name and password are valid for.
  - For **User Name**, enter the MVS or USS user name under which you submit remote builds.
  - For **Password**, enter and confirm the user password.
- 2 Specify –au in your Remote Build client scripts.

**Note:** Do not specify **–***ap* on Remote Build client commands.

#### When Your Password Expires

When your password expires, follow the procedure in *Executing rccMKSecure*. The password file will be updated.

#### **Removing a User and Password**

To remove a user and password for a particular system, do the following:

- 1 Execute rccMKSecure -d.
- **2** When prompted, provide the system, user name that you want to delete. After you enter this information, the user is removed.

**Note:** Using the rccMKSecure tool to add, change, and remove users, systems, and passwords for other users has no effect on your passwords and system privileges.

# Setting the Environment Variable for the Remote Build Proxy

To set the environment variable for the Remote Build proxy:

- 1 Log on to USS as the user who is installing or starting the servers.
- 2 Edit the .profile file of this user. The profile exists in the user's home directory.
- **3** Supply the password for the SSL key database by entering **RCC\_SSL\_DB\_PWD** = *password*.
- 4 Enter export RCC\_SSL\_DB\_PWD.
- **5** Save and close the .profile.
- 6 Cancel and restart the RCCSESM and RCCSESU jobs under MVS.

# Setting Up SSL for Remote Build

To set up SSL for Remote Build, you must do the following:

- Understand the function of the Remote Build proxies
- Learn how to use the Remote Build proxy server parameters
- Set up the Remote Build proxy server

#### What Is a Proxy?

A proxy acts as an intermediary between two parties. Remote Build has two proxies, one on the server side and one on the client side.

The Remote Build client communicates to the Remote Build client proxy (stunnel). The Remote Build client proxy communicates to the Remote Build server proxy (rccSSLProxy). The Remote Build server proxy passes the data to the Remote Build server.

On the server side, the proxy resides in the HFS directory on USS. In addition, two USS shell scripts call rccSSLProxy with the appropriate arguments (rccSSLMVSServerProxy.sh and rccSSLUSSServerProxy.sh). These scripts must be modified before they can be used, as explained in *Setting Up the Remote Build Proxy Server*. stunnel on the client side also has two configuration files (stunnelMVS.conf and stunnelUSS.conf); both must be configured before you can run them. There are USS and MVS configuration files on both the client side and the server side. There must be one server proxy (MVS or USS) for each Remote Build server that has been started. Each client machine requires its own client proxy for each Remote Build server that it connects to.

#### **How stunnel Works**

stunnel is a program that is based on openssl technology. On startup, stunnel uses a configuration file as input. The Remote Build samples directory contains two configuration files: stunnelMVS.conf and stunnelUSS.conf. These files are used to configure stunnel for the Windows and UNIX clients. *Setting Up the Remote Build Proxy Server* explains how this is done.

#### **Remote Build Proxy Server Parameters**

Use these parameters to configure the Remote Build Proxy Server shell scripts:

#### rccSSLProxy

-server (positional parameter)

-h ServerProxyHostName@ServerProxyListeningPort

-p localhost@RemoteBuildServerPort

-SSLdb SSLDataBasePath

-SSLdbpwd SSLDataBasePassword

SSLDataBasePassword is an optional parameter; if it is not specified, RCC\_SSL\_DB\_PWD must be defined (see *Setting the Environment Variable for the Remote Build Proxy*).

The **localhost** keyword represents the local host name. For details see *OPTIONS AND ARGUMENTS* on page 29.

The parameters and associated variables are defined in the table below.

| Parameter or variable     | Definition                                                          |
|---------------------------|---------------------------------------------------------------------|
| -server                   | The required, first parameter                                       |
| ServerProxyHostName       | The name of the machine the Remote Build server proxy is running on |
| ServerProxyListeningPort  | The port that the Remote Build server proxy is listening on         |
| RemoteBuildServerHostPort | The port that the Remote Build server is listening on               |
| SSLDataBasePath           | The USS path to the SSL key database created by the gskkyman tool   |
| SSLDataBasePassword       | The password to the SSL key database                                |

#### Table 3 rccSSLProxy Parameters and Variables

#### Setting Up the Remote Build Proxy Server

Use the following procedure to set up a Remote Build proxy server.

- 1 Create a SSL key database using the gskkyman tool on USS:
  - **a** Create the RACF group RCCBLD for your Remote Build users.
  - **b** Add all your Remote Build users to the RACF group you just created. Add any additional users that start the Remote Build servers.
  - **c** Log on to USS and create a directory, whose owner is RCCBLD, where your SSL key database is to reside.
  - **d** In the directory you created in Step c, type the command **export STEPLIB=GSK.SGSKLOAD**.

**Note:** Verify with your system administrator that GSK.SGSKLOAD is where your GSKSSL support exists.

- e Type the command gskkyman to start the Key Database tool.
- f Select 1 to create a new SSL key database and enter the key database name and password. You may then be given the choice to expire the password. If you choose to have the password expire, you must update the rccSSLMVSServerProxy.sh and rccSSLUSSServerProxy.sh scripts each time the password expires.
- g After you create the database, you are prompted to continue. Select Yes.
- h Select 5 to select the Create a Self-Signed Certificate option.
- i Enter a meaningful key label, such as **RCCKEY**. Select the default value when possible.
- **j** At the prompt **Do you want to set the key as the default in your key database?** answer **yes**.
- **k** Continue to select defaults where appropriate; when you are returned to the main menu, select **0** to exit.
- **2** Set up the Remote Build server proxy:
  - **a** Add the **-localHost** flag to the PARM card of the RCCRUNM (MVS Server) and RCCRUNU (USS server) JCL.
  - **b** Restart the Remote Build MVS and USS Servers.
  - **c** Edit the rccSSLMVSServerProxy.sh and rccSSLUSSServerProxy.sh as stated in the *Example: Setting Up SSL for Remote Build*. These scripts reside in the HFS directory on the USS server.
  - **d** Make sure that RCCSESM and RCCSESU point to rccSSLMVSServerProxy.sh and rccSSLUSSServerProxy.sh, respectively, and that these two jobs execute at a dispatching priority high enough to prevent them from being swapped out.
  - e Submit the jobs to start the Remote Build server proxies.
- **3** Set up the Remote Build client proxies:
  - **a** Edit stunnelMVS.conf and stunnel.USS.conf to point to Remote Proxy Server Proxy. These files are in the same directory as the Remote Build client (see *Example: Setting Up SSL for Remote Build*).

- **b** Execute the scripts by typing **stunnel stunnelMVS.conf** and **stunnel stunnel.USS.conf**.
- 4 Execute Remote Build client:

**Important** If you are using a sysplex environment, you must add the following JOBPARM statement to your JCL to force the RCCRUNM/RCCRUNU jobs, RCCMVS/RCCUSS jobs, and RCCSESM/RCCSESU jobs to run on the same LPAR:

/\*JOBPARM S=sysid

where sysid is the name of the LPAR where you want the JCL to execute.

a Execute a Remote Build client test by entering the command

rccbuild -h localhost@RemoteBuildClientProxyPort -testServer

where *RemoteBuildClientProxyPort* is the port you have chosen for the Remote Build client proxy (stunnel). The **localhost** keyword represents the local host name.

This test should return the Remote Build server's version and system information (see *Example: Setting Up SSL for Remote Build*).

- **b** Change the **-h** parm in your Remote Build client scripts to point to your Remote Build client proxy, rather then the Remote Build server.
- c When running your Remote Build client from the command line, change your –h parameter to localhost@RemoteBuildClientProxyPort, where RemoteBuildClientProxyPort is the port you have chosen for the Remote Build client proxy (stunnel). The localhost keyword represents the local host name. See Example: Setting Up SSL for Remote Build.

Caution: Do not use the Remote Build server host name and port.

### Example: Setting Up SSL for Remote Build

This example sets up a MVS server to use the Remote Build proxy. To set up a USS server, follow the same procedure using the USS scripts and servers. It is not necessary to create another SSL key database for USS; use the same one for multiple servers.

1 Create SSL key database with the gskkyman tool (See step 1 of *Setting Up the Remote Build Proxy Server*).

- SSL key database path = /key/key.kdb
- SSL key database password = *mypassword* [*Remote Build Proxy Server Parameters*]

**Note:** The SSL key database password parameter is optional.

- 2 Select ports for servers and proxies.
  - Remote Build MVS port = 6004
  - Remote Build MVS server proxy port (rccSSLProxy) = 6003
  - Remote Build MVS client proxy port (stunnel) = 9090
- **3** Determine machine names for servers and proxies.
  - Remote Build server proxy = myz800
- 4 Add -localHost to the PARM= card in RCCRUNM JCL. For example, PARM=(*parm names* -localHost).
- **5** Restart the RCCRUNM job by canceling (c) or purging (p) it. Submit the RCCRUNM JCL again.
- **6** Ensure RCCSESM points to rccSSLMVSServerProxy.sh by verifying that the HFS path to rccSSLMVSServerProxy.sh is correct.
- 7 Configure the rccSSLMVSServerProxy.sh script.
  - In the script set HOST\_MACHINE\_NAME = 'localhost'
  - In the script set PROXY\_HOST\_MACHINE\_NAME = myz800
  - In the script set REMOTE\_BUILD\_SERVER\_PORT = 6004
  - In the script set REMOTE\_BUILD\_PROXY\_PORT = 6003
  - In the script set GSK\_SSL\_DATABASE\_PATH = /key/key.kdb
  - In the script set GSK\_SSL\_DATABASE\_PASSWORD = *mypassword* (optional)
- 8 Submit the RCCSESM JCL.
- **9** Alter stunnelMVS.conf on the client.
  - In the script, replace STUNNEL\_PORT with 9090.
  - In the script, replace REMOTE\_BUILD\_PROXY\_HOST\_NAME with myz800.
  - In the script, replace REMOTE\_BUILD\_PROXY\_PROT with 6003.

 If the file .rnd is installed in other than the default location, and/or stunnelMVW.conf/stunnelUSS.conf are not also present in and started from this new location, update the **RNDfile=** parameter to point to this new location.

**Note:** If installing as link or mount install, copy the file specified by **RNDfile** to the local home directories of each userID.

- **10** Execute the command **stunnel stunnelMVS.conf** to start the Remote Build client Proxy.
- **11** Run the Remote Build test command.
  - Enter the command **rccbuild –h localhost@**9090 -testServer
- **12** Run all commands with **-h localhost**@9090.

# **For More Information**

For additional information about openssl visit http://www.openssl.org.

For additional information about stunnel visit http://www.stunnel.org.

# **Sample Build Files**

This appendix demonstrates how to submit two types of remote requests using the client command **rccbuild**:

- Building a COBOL load module.
- Running the COBOL load module.

Each process generates output files that are returned to the client machine.

### **About the Sample Files**

Table 1 describes the sample files.

| Table 1Sample Files |  |
|---------------------|--|
|---------------------|--|

| Sample File | Description                                                                                                |
|-------------|----------------------------------------------------------------------------------------------------|
| banner.cbl  | Source code for a sample COBOL program that displays the Rational logo.                                    |
| banner.led  | Linkage Editor control statements. This file is passed as a dependent file to the <b>rccbuild</b> command. |
| cobcomp.bat | Batch file that runs the <b>rccbuild</b> command to submit a build request to MVS.                         |
| cobcomp.jcl | JCL script that invokes the COBOL compiler and Linkage Editor in MVS.                                      |
| runscr.bat  | Batch file that runs the <b>rccbuild</b> command to submit the JCL file <b>runscr.jcl</b> .                |
| runscr.jcl  | JCL script that executes the BANNER load module.                                                           |

# Submitting the COBOL Build Request

This section describes the following:

• Editing the **rccbuild** command within the batch file **cobcomp.bat**.

• Running the batch file on the client machine.

#### **Editing the Batch File**

The batch file **cobcomp.bat** contains the following **rccbuild** command:

rccbuild –h servername@portno –b cobcomp –ft cobcomp.jcl –k IBM-850 –r IBM-037 –it banner.cbl –dt banner.led –v MBR=BANNER COBCOMP=cobol\_lib LERUN=langenv\_lib HLQ=hlqname SYSTEM=hlq2name –V –V –V

This **rccbuild** command passes a JCL script, COBOL source, Linkage Editor statements, and values for user-defined variables to the server.

Edit the batch file:

| Change            | То                                                                                               |
|-------------------|--------------------------------------------------------------------------------------------------|
| servername@portno | The MVS server name, followed by the at sign and the listening port for the Remote Build server. |
| cob_lib           | Your COBOL library name.                                                                         |
| langenv_lib       | Your Language Environment library name.                                                          |
| hlqname           | The high-level qualifier for your object and load libraries.                                     |
| hlq2name          | The second-level qualifier for your object and load libraries                                    |
|                   |                                                                                                  |

UNIX users, remove these codepage parameters:

-k IBM-850 -r IBM-037

#### Understanding the User-Defined Variables in the Build Script

The **-v** option in the sample **rccbuild** command supplies values for user-defined variables that are declared in the build script **cobcomp.jcl**. The variables are highlighted in the following example.

```
//COBC EXEC PGM=IGYCRCTL,REGION=4096K,
...
//STEPLIB DD DISP=SHR,DSN=&COBCOMP
...
//SYSLIN DD DISP=SHR,DSN=&HLQ..&SYSTEM..OBJECT(&MBR)
...
// DD DISP=SHR,DSN=&LERUN
```

#### **Running the Batch File**

To run the batch file on the client:

- 1 Update your system search path, if needed, to include the directory that contains the executable **rccbuild**.
- 2 Make the directory that contains the sample files the current directory.
- **3** At the command prompt, enter the following:

#### cobcomp.bat

The build server returns two output files, whose names are derived from information in the COBCOMP JCL:

- **COBC.SYSPRINT** contains COBOL compiler messages. **COBC** is the step name on the **EXEC** statement that calls the COBOL compiler.
- **LKED.SYSPRINT** contains Linkage Editor messages. **LKED** is the step name on the **EXEC** statement that calls the Linkage Editor.

These files are returned to the client because **COBCOMP JCL** also has **SYSPRINT DD** statements that include the extension parameter **RCCEXT=RCCOUT**.

# **Running the COBOL Load Module**

To execute the COBOL module in MVS, you can run the **rccbuild** command.This section describes the following:

- Editing the **rccbuild** command within the batch file **runscr.bat**.
- Running the batch file on the client machine.

#### **Editing the Batch File**

The batch file **runscr.bat** contains the following **rccbuild** command:

rccbuild –h servername@port –b runscr –ft runscr.jcl –k IBM-850 –r IBM-037 –v HLQ=hlqname SYSTEM=hlq2name

This rccbuild command passes JCL and values for user-defined variables to the server.

Edit the batch file:

| Change            | То                                                                                               |
|-------------------|--------------------------------------------------------------------------------------------------|
| servername@portno | The MVS server name, followed by the at sign and the listening port for the Remote Build server. |
| hlqname           | The high-level qualifier for your object and load libraries.                                     |
| hlq2name          | The second-level qualifier for your object and load libraries.                                   |

UNIX users, remove these codepage parameters:

-k IBM-850 -r IBM-037

#### **Running the Batch File**

To run the batch file on the client:

- 1 Update your system's search path, if needed, to include the directory that contains the executable **rccbuild**.
- 2 Make the directory that contains the sample files the current directory.
- **3** At the command prompt, enter the following:

#### runscr.bat

The build server returns two output files, whose names are derived from information in the RUNSCR JCL:

- **RUNLOG.SYSPRINT** is an empty file. **RUNLOG** is the stepname on the **EXEC** statement that calls **BANNER**, the COBOL load module.
- **RUNLOG.SYSOUT** contains the Rational logo, as shown below.

These files are returned to the client because **RUNSCR JCL** also has **SYSPRINT** and **SYSOUT DD** statements that include the extension parameter **RCCEXT=RCCOUT**.

| ****   | {XX |        |       |      |        |      |      |    |        |      |
|--------|-----|--------|-------|------|--------|------|------|----|--------|------|
| XX     | XX  |        |       |      |        |      |      |    |        |      |
| XX     | XXX |        | XX    | XX   |        |      |      |    |        |      |
| XX     | XXX |        | XX    |      | X      | XXXX |      |    |        | XXX  |
| XX     | XX  | XXXX   | ***** | XXX  | XXX    | XX   | XX   |    | XXXX   | XX   |
| XXXXXX |     | XX     | XX    | XX   | XX     | XX   | XXXX | XX | XX     | XX   |
| XX     | XX  | XX     | XX    | XX   | XX     | XX   | XX   | XX | XX     | XX   |
| XX     | XX  | XXXXX  | XX    | XX   | XX     | XX   | XX   | XX | *****  | XX   |
| XX     | XX  | XX XX  | XX    | XX   | XX     | XX   | XX   | XX | XX XX  | XX   |
| XX     | XX  | XX XX  | XX XX | XX   | XXX X  | XX   | XX   | XX | XX XXX | XX   |
| XX     | XXX | XXX XX | XXX   | XXXX | XXXXXX |      | XX   | XX | XXX XX | XXXX |
|        |     |        |       |      |        |      |      |    |        |      |

# Sample rccbuild Commands

This appendix describes several sample **rccbuild** commands. It also demonstrates that command options are not positional. For more information on **rccbuild** command options, see Chapter 4, *Sending a Build Request*.

# Sample Commands

• Ping a Remote Build server called **os390**. No build request is passed.

rccbuild -testServer -h os390@42310

• Return the version of the client executable **rccbuild**.

```
rccbuild -version
```

• Send local files (JCL and COBOL program) to the server for processing.

rccbuild -b rcccomp -ft rcccomp.jcl -i banner.cob -h os390@42310

• Set a time-out factor of one minute for starting the previous build request.

rccbuild -h os390@42310 -T 1 -ft rcccomp.jcl -i banner.cob -b rcccomp

• Send TSO login details to the server. If the login details are valid and the user has access to the required libraries and directories, the makefile is processed.

rccbuild -h prodserv@24434 -au BOSMA01 -ap DEL34 -ft helpux.mak -b hlp

• Point to an MVS-based library that contains thebuild script INVMAIN.

rccbuild -h prodserv@24434 -proclib ACPDEV.LONDON.JCL -b INVMAIN

Pass values for user-defined variables for a script through the –v option. The command also identifies input (–i) and dependent (–d) files.

rccbuild –h os390@55323 –b cobcomp –ft cobcomp.jcl –it banner.cbl –dt banner.led –v MBR=BANNER COBCOMP=MYCOB.LIB LERUN=MY.LE.LIB HLQ=HAZLTON SYSTEM=INVENT

• Set up a line prefix for messages that are recorded in the client log (**rccbuild.log**) during an MVS build run.

rccbuild -h os390@47123 -b rcccomp -ft rcccomp.jcl -i banner.cob -P MONDAYJSMITH

• Set the maximum verbosity for messages recorded in the file rccbuild.log.

rccbuild –h prodserv@24434 –proclib ACPDEV.LONDON.JCL –b INVMAIN –V –V –V

Use the -c and -n options to set a test for continuing processing. It also
demonstrates overlaying the two options with new values.

rccbuild –h os390@4602 –b cob –ft cobcomp.jcl –it banner.cbl –dt banner.led –c GT –c EQ –n 10 –n 0

# Index

```
&COMMA variable 50
&DEP variable 49
&INPUT variable 49
&OUTPUT variable 49
&PARM variable 50
&SP variable 50
&USERID 17
@ 52
@ signs in filenames 52
```

# A

absolute directory paths 38 APF-authorized libraries 16 auditing remote builds 53 authenticating users in TSO 16 authentication users setting level for 16

#### В

BPXBATCH utility running Remote Build script with 23 build environment passing variables to 37 build job ownership 17 build requests handling multiple MVS 14

handling multiple USS 14 queuing 15 build scripts data set location 22 indicating build files in 42 passing parameters to 37 remote 31 specifying 41 specifying local 31 build server passing login information 35 pinging 30 builds 33 codepages for 35 dependent files for 32 input files for 32 setting timeout factor 37 working directory for (USS) 34

# С

ccase-home-dir directory xviii ClearCase Explorer (Windows) 55 clearmake utility makefile example 53 overview 53 client command repeating options 29 submitting 41 client command (rccbuild) 27 client command examples 71 client software 3 client version 30 COBOL build example 67 codepages 35 command syntax, rccbuild 27 concurrency considerations 15 configuring MVS server 20 configuring USS server 23 conventions, typographical xviii *cquest-home-dir* directory xviii customer support xx

# D

DD statements user-defined variables for 37 deliverables MVS only 4 USS 5 dependent files 32 USS 38 derived objects, sample output 24 documentation Help description xix

# Ε

EBCDIC conversions 29 EXEC statement build requirements 44

### F

filename issues 52

# Η

Help, accessing xix

# I

imbedding rccbuild in makefile 53
input files 32
MVS 32
USS 38
installing 3
Remote Build client 3
Remote Build server 3
Installing Remote Build server
overview 3
IVP 24

# J

JCL build scripts overview 41 JCL members customization requirements 21 JOB statement in build scripts 41

# L

listening port 21 Log files rccbldc 15 log files ccubldc 54 logging server messages 19 logging trace entries 19 login details 35 lower-case names 29 LRECL consideration, build scripts 41

#### Μ

makefile running 54 makefile example 53 message line prefix 38 mixed-case names 29 multithreaded server 1 MVS deliverables 4 MVS server running 11

# Ν

national language messages 4

# 0

operators in conditon code comparisons 36 output files returning to client 33 USS 38 output messages 48 overriding JCL PDS 32 Ownership of build jobs 17

#### Ρ

passing build script parameters 37 passing options to script 38 passing variables to build server 37 PDS locations 32 pinging server 30 port number selecting 23 setting 21, 24–26 predefined variables &COMMA 50 &DEP 49 &INPUT variable 49 &OUTPUT 49 &SP 50 prefix, message line prefix 38 prefixing server messages 38 prerequisites, server installation 5 proclib location, for JCL scripts 31

# Q

queue size, setting 15 queuing build requests 15

# R

RACF authentication 16 RCCBLDS module 4 RCCBLDW module 4 RCCRUNM rccbldw script 23 rccbuild command options 30, 35 -ap 35 -au 35 -b 31 editing 24 -c 36 -d 32 -f 31 Remote Build -h 30 -i 32 -k 35 -1 34 -n 36 33 -0 sizing 21 -P 38 -p 37 -proclib 32 installing 3 35 -r -T 37

rccbuild command syntax 27 rccbuild commands, samples 71 RCCDLL module 4 **RCCEXT** extension parameters examples 42 overview 18 RCCMAIN module 4 RCCMSENU module 4 RCCMSG module 4 RCCMVS JCL 22 RCCMVS member 21 customizing 22 customizing 21 RCCRUNM JCL 21 RCCRUNM member RCCRUNU member (USS) 23 RCCUSS member RCCUSS member (USS) 23 relative directory paths 38 processing overview 11 Remote Build client requirements 2 remote build jobs ownership of 17 Remote Build queues remote build script 31 Remote Build server requirements 2

21

-testServer 30

-version 30

-V 36

-v 37

repeating rccbuild options 29 required rccbuild options 27 requirements client 2 Remote Build server 2 return codes logic for processing 36 returning derived objects to client 54 returning output to client 33 running MVS server 11 running USS server 11

# S

sample input file 24 sample output file 24 sample rccbuild commands 71 sample.out file 25 security for MVS objects 16 server machine 30 server messages logging 19 server port 30 server timeout 37 Sizing server queue 21 SMP/E for MVS installation RECEIVE-APPLY-ACCEPT 9 spawning build processes 14 starting the MVS server 22 starting the USS server 24 stopping MVS server 22 USS server 24

submitting local build scripts 31submitting the startup job (MVS) 22submitting the startup job (USS) 24Synopsis (rccbuild command) 27

# Т

TCP/IP sockets 15 TCP/IP requirement 2 timeout factor for builds 37 trace entries logging 19 tracing activating 21 truncating MVS bound filenames 52 typecase conversions 29 typographical conventions xviii

# U

underscores converted to ampersand (@) 52 underscores in filenames 52 UNIX working directories 38 uppercase conversion (MVS) 52 user-defined variables 51 USS deliverables 5 USS server configuring 23 installing 9 running 11

### V

variables, user-defined 51 verbosity (messaging) 36 verbosity level setting 21 verifying client/server communication 24 MVS 24 USS 25 version, client 30

### W

working directories (UNIX) 38